Cash Management
ACH Filter User Guide

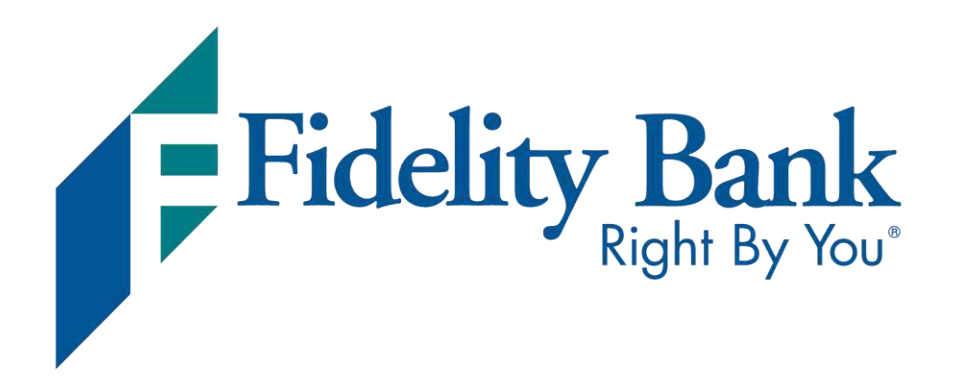

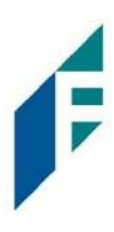

# Table of Contents

| Welcome to ACH Filter                            | 3  |
|--------------------------------------------------|----|
| A. Introduction to ACH Filter Credit and Debit   | 3  |
| Notification Levels                              | 5  |
| Dashboard                                        | 5  |
| A. Using the Dashboard                           | 5  |
| B. Dashboard and Additional File Loads after EOD | 9  |
| Preferences                                      | 9  |
| ACH Filter for ACH Debits                        | 10 |
| I. Notification Rules                            | 10 |
| II.Transaction History                           | 16 |
| III. Approved List                               | 27 |
| IV. Blocked List                                 | 35 |
| V. Reports                                       | 40 |
| ACH Filter for ACH Credits                       | 46 |
| I. Notification Rules                            | 46 |
| II. Transaction History                          | 51 |
| III. Approved List                               | 61 |
| IV. Blocked List                                 | 68 |
| V. Reports                                       | 73 |
| Appendix A- Message Alerts                       | 80 |

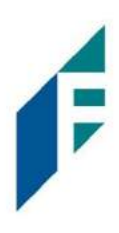

# Welcome to ACH Filter

## **Service Overview**

ACH Filter Credit and ACH Filter Debit are two separate services designed to empower our customers with the ability to prevent financial loss due to unauthorized incoming ACH debit and credit transactions. Certain types of fraudulent ACH debit and credit transactions must be returned to the originating financial institution by the opening of the 2nd business day following the settlement date. This means businesses must identify these transactions same day and return any unauthorized transactions immediately to prevent financial loss.

This guide is intended to provide information to customers to aid in using this service in a manner that suits their specific needs.

## A. Introduction to ACH Filter Credit and Debit

This guide will outline all ACH Filter Credit and ACH Filter Debit functionality. A list of ACH Filter Credit and ACH Filter Debit Features are set forth below.

| Feature Name       | Description                                                                                                    | ACH Filter Credit and<br>ACH Filter Debit |
|--------------------|----------------------------------------------------------------------------------------------------|-------------------------------------------|
| Approved List      | Allows Customers to identify<br>companies that can<br>debit/credit an account or<br>accounts and set<br>parameters to control the<br>debit activity. | ✓                                         |
| Blocked List       | Allows Customers to identify<br>companies that are NOT<br>allowed to debit/credit an<br>account or accounts.                                         | ✓                                         |
| Notification Rules | Establishes who should be<br>alerted, how they should be<br>alerted and the conditions<br>that should prompt an alert.                               | ✓                                         |

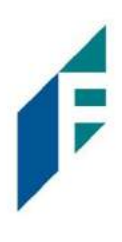

| Feature Name              | Description                                                                                                    | ACH Filter Credit and<br>ACH Filter Debit |
|---------------------------|----------------------------------------------------------------------------------------------------|-------------------------------------------|
| Change Transaction Status | If the user has been granted<br>the Change Status user<br>privilege and then<br>transaction is eligible for a<br>decision, the Customer will<br>be able to make pay/return<br>decisions on ACH Debits or<br>Credits. | ✓                                         |
| Dual Decisioning          | Allows Customers to<br>designate dual approval<br>parameters on transaction<br>decisioning.                                                                                                    | 4                                         |
| Reports                   | Allows a user to view data<br>on the following features:<br>• Notification Rules<br>• Approved List<br>• Block List                                                                                                  | ✓                                         |

The first section of this guide will cover features of ACH Filter Credit and ACH Filter Debit that are essentially the same in both modules. The second section will outline ACH Filter Debit specific functionality, and the third section will outline ACH Filter Credit functionality.

Accounts enrolled in these services are assigned a default setting of System-Pay or System-Return. If a decision is not made by the end of day cut-off time, the default setting will apply.

Three levels of notification and two alert types are supported, as well as customized notification rules. Approved and blocked lists are available to automatically override the system default settings to automatically pay or return transactions when they are received from companies identified on those lists. The approved and blocked lists are designed to minimize unnecessary alerts and action when transactions are within pre-approved parameters.

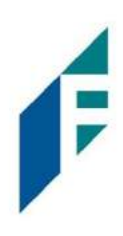

# **Notification Levels**

When an account is enrolled for ACH Filter Credit or ACH Filter Debit, one of three levels of notification can be established for exception alerts. The notification level options and descriptions are provided below. Email alerts are standard. Customers can also elect to receive text alerts.

| Notification Level | Description                                                       |
|--------------------|-------------------------------------------------------------------|
| Transaction Alerts | One alert for each transaction.                                   |
| Account Alerts     | One alert per account when one or more transactions are received. |
| Service Alerts     | One alert per day if an exception exists on one or more accounts. |

## Dashboard

## A. Using the Dashboard

The Dashboard is the default landing page within the portal. If ACH Filter Credit and/or ACH Filter Debit are enabled, ACH Filter Credit/ACH Filter Debit summary box(es) will be displayed. Summary information on current incoming ACH transactions and status will be displayed for accounts the user has been granted access. The user must also have the Transaction History user privilege. Active links are embedded within the ACH Filter Credit and ACH Filter Debit boxes to permit users to navigate from the dashboard landing page into the service modules or directly to transactions in the status selected. Dashboard totals are updated in real time as transaction status values are changed by a user.

The content displayed in the ACH Filter Credit and ACH Filter Debit summary boxes include the following:

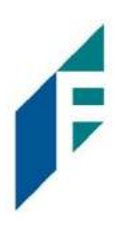

|                                                    | End of                           | Day Cut-Off Time | e: Thursday 12:00 PM E                                         | EDT                          |   |
|----------------------------------------------------|----------------------------------|------------------|----------------------------------------------------------------|------------------------------|---|
| Total ACH Credits                                  | s \$10,674.98                    | 0                | Pending Approval \$                                            | 0.00                         |   |
| Set to Pay                                         | \$10.674.98                      | 0                | Set to Return                                                  | \$0.00                       |   |
| Approved List Ex                                   | ceptions \$10,674.98             | 0                | Block List Returns \$                                          | 0.00                         |   |
| ACH Filter Debit                                   |                                  |                  |                                                                |                              |   |
| ACH Filter Debit                                   | End of                           | Day Cut-Off Time | • Thursday 12:00 PM F                                          | EDT                          |   |
| ACH Filter Debit                                   | End of                           | Day Cut-Off Time | : Thursday 12:00 PM E                                          | EDT                          |   |
| ACH Filter Debit                                   | End of<br>\$127,412.84           | Day Cut-Off Time | e: Thursday 12:00 PM E<br>Pending Approval \$                  | EDT<br>60.00                 |   |
| ACH Filter Debit<br>Total ACH Debits<br>Set to Pay | End of<br>\$127,412.84<br>\$0.00 | Day Cut-Off Time | e: Thursday 12:00 PM E<br>Pending Approval \$<br>Set to Return | EDT<br>:0.00<br>\$127,412.84 | 0 |

| Service Name                            | In the example provided, clicking ACH Filter Credit or ACH Filter Debit on the left in the title bar will direct the user to the main menu. The service name may vary by financial institution.                                                                                                    |
|-----------------------------------------|----------------------------------------------------------------------------------------------------|
| End of Day Cut-Off<br>Time              | Displayed in the second bar, the day and time transaction decisions will be<br>collected by the financial institution. Some or possibly all transactions will be<br>ineligible for pay or return decisions after that time. If a pay or return decision<br>has not been made, the system pay or system return default will apply.                                                                                                    |
| Total ACH Debits /<br>Total ACH Credits | In the examples above, the total represents the total dollar amount and<br>number of incoming ACH debit transactions or ACH credit transactions received<br>by the Bank for the accounts the user has access to view.                                                                                                    |
| Approved List<br>Exceptions             | This represents the total dollar amount and number of incoming ACH credit or debit transactions received from companies that are not on the customer's approved list or have violated an approved list parameter.                                                                                                    |
| Pending Approval                        | If Dual Decision Approval has been enabled, the Pending Approval hyperlink will<br>appear in the Dashboard. Clicking on the dollar amount hyperlink on the<br>Pending Approval line will direct the user to the Debit or Credit Transaction<br>Approval Screen, where the user can approve or reject any transactions that are<br>pending approval by the user. <i>For more information about Decisioning Dual</i><br><i>Approval, please refer to Section B-II, Subsection C, Decision Dual Approval</i><br><i>(ACH Filter Debit) and Section C-II, Subsection C, Decision Dual Approval (for</i><br><i>ACH Filter Credit).</i> |

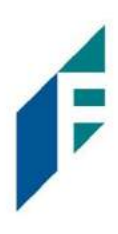

### **Block List Returns**

This represents the total dollar amount and number of incoming ACH credit or debit transactions received from companies that are on the customer's blocked list and will be returned.

|                       | End of Da         | y Cut-Off Time | : Thursday 12:00 PM | 1 EDT        |   |
|-----------------------|-------------------|----------------|---------------------|--------------|---|
| Total ACH Debits \$12 | 7,412.84          | O              | Pending Approva     | \$0.00       | 0 |
| Set to Pay            | \$0.00            | 0              | Set to Return       | \$127,412.84 | 0 |
| System                | \$0.00            | 0              |                     |              |   |
| User                  | \$0.00            | 0              |                     |              |   |
| FI                    | \$0.00            | 0              |                     |              |   |
| Approved List         | \$0.00            | 0              |                     |              |   |
| Approved List Except  | ions \$127,412.84 | 0              | Block List Returns  | \$0.00       | 0 |

| Set to Pay / Set to | Clicking on the dollar amount hyperlinks on the Set to Pay or Set to Return lines  |
|---------------------|------------------------------------------------------------------------------------|
| Return              | will expand the view to display a breakdown of the total for each category.        |
|                     | System Pay or Return indicate transactions that will pay or return if no action is |
|                     | taken due to the default status. Users pay or return indicate a Customer user      |
|                     | decision has occurred. Approved List indicates the incoming ACH debits (ACH        |
|                     | Filter Debit) or incoming ACH credits (ACH Filter Credit) that are from            |
|                     | companies the customer has pre-approved to debit an account or accounts. The       |
|                     | status for these transactions will automatically be set to approved list pay. FI   |
|                     | pay or return indicate an FI decision has occurred on behalf of the FI.            |
| Transaction History | The user can click on the dollar amount link for any category to be directed to a  |
|                     | filtered view of the Transaction History. In the examples below, the user has      |
|                     | clicked on the dollar value of debits under Set to Pay – System in ACH Filter      |
|                     | Debit and the dollar value of credits under Set to Pay – System in ACH Filter      |
|                     | Credit and is directed to a view of exception transactions that require decision.  |
|                     | Please refer to Section B. ACH Filter Debit for ACH Debits, Subsection II.         |
|                     | Transaction History or Section C. ACH Filter Credit for ACH Credits, Subsection    |
|                     | II. Transaction History, for more information on this function.                    |

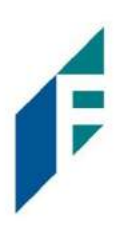

### Ach Filter Debit:

| De | eb <mark>it</mark> Transa | ction History    |                |                        |                | Date Range |
|----|---------------------------|------------------|----------------|------------------------|----------------|------------|
|    | Filters                   |                  |                |                        |                | >          |
|    |                           |                  | 19 transaction | s totaling \$43,590.62 |                |            |
|    |                           |                  | Rows           | 1 - 19 of 19.          |                |            |
|    | Date                      | Company          | Account #      | Amount                 | Current Status | Manage     |
| >  | 08/06/2020                | Niveena's Natura | xxxx7678       | \$60.00                | Pay - System   |            |
| >  | 08/06/2020                | Marshall Modelin | xxxx7678       | \$1,042.00             | Pay - System   |            |
| >  | 08/06/2020                | Leningrad Livery | xxxx7678       | \$86.20                | Pay - System   |            |
| >  | 08/06/2020                | Kelsey's Krafts  | xxxx7678       | \$768.00               | Pay - System   |            |
| >  | 08/06/2020                | Justice Jeep Sal | xxxx7678       | \$500.00               | Pay - System   |            |
| >  | 08/06/2020                | Imojen's Ice Cre | xxxx7678       | \$2,800.00             | Return - User  | Ø Pay      |
| >  | 08/06/2020                | Hats on Heart St | xxxx7678       | \$47.00                | Pay - System   |            |
| >  | 08/06/2020                | Garland Guesthou | xxxx7678       | \$9,000.00             | Pay - System   | © Return   |
| >  | 08/06/2020                | Fine Felines Gro | xxxx7678       | \$100.00               | Pay - System   | @ Return   |

#### ACH Filter Credit

| Cr | edit Transa | ction History    |                      |                                            |                | Date Range |
|----|-------------|------------------|----------------------|--------------------------------------------|----------------|------------|
| Ţ  | Filters     |                  |                      |                                            |                | >          |
|    |             |                  | 35 transactio<br>Row | ns totaling \$71,336.40<br>s 1 - 25 of 35. |                |            |
|    |             |                  |                      | 12.                                        |                |            |
|    | Date        | Company          | Account #            | Amount                                     | Current Status | Manage     |
| >  | 11/06/2020  | Olivia's Omelett | xxxx1111             | \$3,200.00                                 | Pay - System   | ⊗ Reject   |
| >  | 11/06/2020  | Olivia's Omelett | xxxx1111             | \$3,200.00                                 | Pay - System   | ⊗ Reject   |
| >  | 11/06/2020  | Niveena's Natura | xxxx1111             | \$100.00                                   | Pay - System   | ⊗ Reject   |
| >  | 11/06/2020  | Niveena's Natura | xxxx1111             | \$100.00                                   | Pay - System   | ⊗ Reject   |
| >  | 11/06/2020  | Marshall Modelin | xxxx1111             | \$47.00                                    | Pay - System   | ⊗ Reject   |
| >  | 11/06/2020  | Marshall Modelin | xxxx1111             | \$47.00                                    | Return - User  | Ø Accept   |
| >  | 11/06/2020  | Leningrad Livery | xxxx1111             | \$2,800.00                                 | Pay - System   | ⊗ Reject   |
| >  | 11/06/2020  | Leningrad Livery | xxxx1111             | \$2,800.00                                 | Pay - System   | ⊗ Reject   |

From the Dashboard, a user can also navigate to the ACH Filter Debit or ACH Filter Credit Modules by clicking Change Module > ACH Filter Debit or Change Module > ACH Filter Credit.

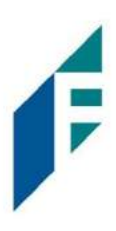

| iage Users | di Reports + | Transaction View                |                 | Change Module 👻 |
|------------|--------------|---------------------------------|-----------------|-----------------|
|            |              |                                 | $\rightarrow$   | PRO-TECH CR     |
| _          |              |                                 |                 | PRO-TECH        |
|            |              | End of Day Cut-Off Time: Wednes | day 4:00 PM FDT |                 |

## B. Dashboard and Additional File Loads after EOD

After the end of day cut-off time, all pending ACH transactions are processed, and the Dashboard totals will clear out. If additional ACH transaction files are loaded after the end of day cut-off time but prior to midnight, they will not be displayed in the Dashboard until midnight and will be included in the next day's totals.

## Preferences

Preferences allow users to bypass the system default landing page and automatically place the user within the service module and page to perform routine functions. For instance, a user may decide they want to automatically land in the Transaction History page when entering the system, instead of going to the Dashboard and clicking on Change Module and then Transaction History.

1. From within the Dashboard or ACH Filter Credit/ACH Filter Debit Module, click User's Name> Preferences.

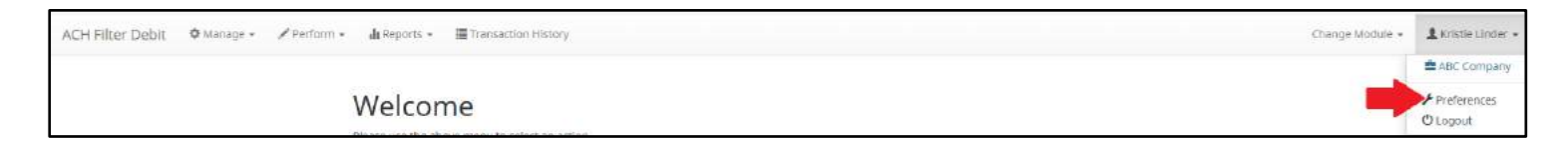

2. The Preferences page appears.

| Default Pages          |   |  |  |
|------------------------|---|--|--|
| Default Module         |   |  |  |
| - select -             | ~ |  |  |
| Default Dashboard Page |   |  |  |
| - default -            | ~ |  |  |
| Default PRO-TECH Page  |   |  |  |
| - default -            | ~ |  |  |

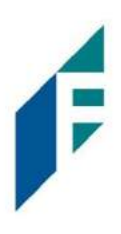

3. Default Module gives the User the ability to choose the default landing page.

| Preferences       |   |
|-------------------|---|
| Default Pages     |   |
| Default Module    |   |
| ACH Filter Debit  | ~ |
| - select -        |   |
| Positive Pay      |   |
| Dashboard         |   |
| EDI TransAlert    |   |
| ACH Filter Debit  |   |
| ACH Filter Credit |   |
| - default -       | ~ |

- 1. Default ACH Filter Credit/ACH Filter Debit page allows the user to select the default landing page within the ACH Filter Credit/ACH Filter Debit.
- 2. Once any preferences have been selected, click Save to update the settings.

## **ACH Filter For ACH Debits**

It is important to note that ACH Filter Credit operates as a separate module and the functionality of that module is explained in *Section C., ACH Filter for ACH Credits*. ACH Filter Credit will only be available if enabled by the Bank.

## I. Notification Rules

Notification rules establish who should be alerted, how they should be alerted and the conditions that should prompt an alert. Notification rules can be set on an account-by-account basis or all accounts can be configured with the same notification rules. The two notification options are email and SMS text.

By entering a cell phone number for SMS text alerts, you are opting to receive text messages. Note that additional fees from your carrier may apply. To opt out, simply remove the cell phone number from the user interface and click Save.

- A. Setup Notification Method and Condition
  - 1. From the ACH Filter Debit Module, click Setup > Notification Rules

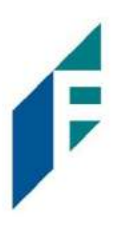

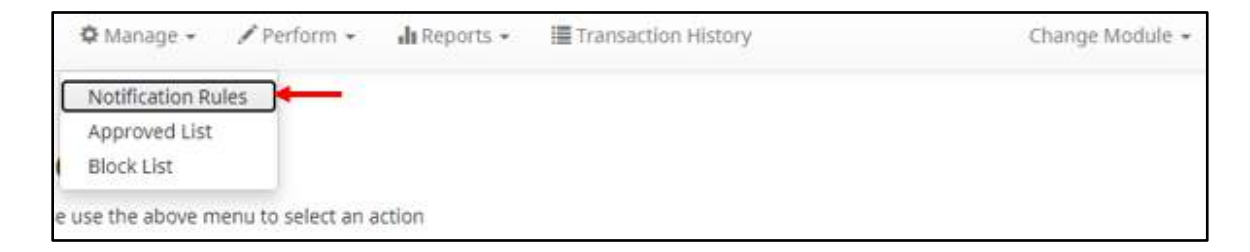

2. The Manage Debit Notification Rules page appears. The Selection screen is the first screen of the Notification Rules page and will display a list of all accounts that the user has access to.

| count Selectio | n                         |     |                     |  |
|----------------|---------------------------|-----|---------------------|--|
|                | Select Account(s)         |     | Account(s) Selected |  |
|                | FFFriends - xxxx1111 *    |     |                     |  |
|                | FFF Payroll - xxxx2222 *  |     |                     |  |
|                | FFF Expense - xxxx33333 * | ->1 |                     |  |
|                | FFF Escrow - xxxx4444 *   | -   |                     |  |
|                |                           |     |                     |  |
|                |                           | 100 |                     |  |
|                |                           |     |                     |  |
|                |                           |     |                     |  |

NOTE: All accounts with the asterisk (\*) symbol have not been configured, and have the default notification rules, set up with the notification method via email. The email will be delivered to the default notification contact established by the Bank, until such time the account is configured. The default notification condition is to Notify for All ACH Debits.

3. Select the accounts to be configured and move them to the Selected Accounts box.

> and < move individual accounts between Available and Selected Accounts.</p>
>> and << move all accounts between Available and Selected Accounts.</p>

Once all accounts have been selected, click the Next button to proceed.

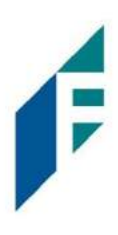

| ccount select | ion                      |                        |
|---------------|--------------------------|------------------------|
|               | Select Account(s)        | Account(s) Selected    |
|               | FFF Payroll - xxxx2222 * | FFFriends - xxxx1111 * |
|               | FFF Expense - xxxx3333 * | *                      |
|               | FFF Escrow - xxxx4444 *  |                        |
|               |                          | +                      |
|               |                          | 14                     |
|               |                          |                        |

4. The Contacts screen is the second screen of the Notification Rules page. The Contact screen will allow entry of up to 6 email addresses and up to 6 cell phone numbers for SMS text.

| nter the contact informati                                 | on to receive the Al                           | ERT                               |                                      |  |
|------------------------------------------------------------|------------------------------------------------|-----------------------------------|--------------------------------------|--|
| his account is currently se<br>to change this enter contac | t to send all notifica<br>ct information belov | itions on all ACH debits to<br>N. | o Tom Jones (ldelaere@achalert.com). |  |
|                                                            |                                                |                                   | Cell Phone Text                      |  |
| Cell Phone 1                                               |                                                |                                   | Cell Phone 4                         |  |
| Cell Phone 2                                               |                                                |                                   | Cell Phone 5                         |  |
| Cell Phone 3                                               |                                                |                                   | Cell Phone 6                         |  |
|                                                            |                                                |                                   | E-mail                               |  |
| Email 1                                                    |                                                |                                   | Email 4                              |  |
| Email 2                                                    |                                                |                                   | Email 5                              |  |
| Email 3                                                    |                                                |                                   | Email 6                              |  |

5. To add a cell phone number, enter the 10-digit cell number in the Cell Phone 1 field. Repeat this process to add up to five additional cell phone numbers.

| E-mail  |                      |  |         |  |  |  |
|---------|----------------------|--|---------|--|--|--|
| Email 1 | mhart@fffriends.com  |  | Email 4 |  |  |  |
| Email 2 | fjones@fffriends.com |  | Email 5 |  |  |  |
| Email 3 |                      |  | Email 6 |  |  |  |

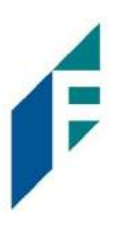

6. To add an email address, enter the email address in the Email 1 field. Repeat this process to add up to five additional email addresses.

| Cell Phone Text |                |              |  |  |  |
|-----------------|----------------|--------------|--|--|--|
| Cell Phone 1    | (555) 444-3333 | Cell Phone 4 |  |  |  |
| Cell Phone 2    | (818) 209-9402 | Cell Phone 5 |  |  |  |
| Cell Phone 3    |                | Cell Phone 6 |  |  |  |

7. Once all cell phone numbers and email addresses have been added, the user can proceed to the next step by clicking the Next button. Clicking the Next button saves the data and moves to the next step. The user can click the Back button to go back to the Selection page, but the user will lose all data entered on this screen.

| inter the contact inform                            | nation to receive the ALERT                                                   |                                      |  |
|-----------------------------------------------------|-------------------------------------------------------------------------------|--------------------------------------|--|
| his account is currently<br>o change this enter cor | set to send all notifications on all ACH debits to<br>tact information below. | o Tom Jones (ldelaere@achalert.com). |  |
|                                                     |                                                                               | Cell Phone Text                      |  |
| Cell Phone 1                                        | (555) 444-3333                                                                | Cell Phone 4                         |  |
| Cell Phone 2                                        | (818) 209-9402                                                                | Cell Phone 5                         |  |
| Cell Phone 3                                        |                                                                               | Cell Phone 6                         |  |
|                                                     |                                                                               | E-mail                               |  |
| Email 1                                             | mhart@fffriends.com                                                           | Email 4                              |  |
| Email 2                                             | fjones@fffriends.com                                                          | Email 5                              |  |
| Email 3                                             |                                                                               | Email 6                              |  |

8. The Conditions screen is the third screen of the Notification Rules page. On this page, the user can define the criteria for when alerts should be sent. It is important to note that the alert criteria controls the alerting process but does not control the transaction status designated at load time. The transaction status is controlled by the default setting, approved and block list settings. Only one radio button can be selected.

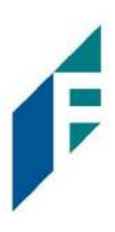

|                                                                           | Select a condition to receive the Alect                                                                                                |  |  |  |
|---------------------------------------------------------------------------|----------------------------------------------------------------------------------------------------|--|--|--|
|                                                                           | Select a condition to receive the Alert                                                                                                |  |  |  |
| ۲                                                                         | Notify for all ACH Debits                                                                                                    |  |  |  |
| ٢                                                                         | Notify only when an ACH Debit is over                                                                                                  |  |  |  |
| Notify only when an ACH Debit meets one or more of the following criteria |                                                                                                    |  |  |  |
|                                                                           | The ACH Debit was created from a payment made by check                                                                                 |  |  |  |
|                                                                           | The ACH Debit was created from a payment over the Internet                                                                             |  |  |  |
|                                                                           | The ACH Debit was created from a payment over the phone                                                                                |  |  |  |
|                                                                           | Notify only when an ACH debit is received from a Company not on the Approved List or does not meet the parameters on the Approved List |  |  |  |

### Notify for all ACH Debits

Notify only when an ACH Debit is over

Notify only when an ACH Debit meets one or more of the following

criteria

An alert will be sent for every ACH debit received on the accounts configured with this notification condition.

- Enter the dollar amount.
- Alerts will only be sent when an ACH Debit is received that is greater than the dollar amount established.
- Alerts will not be sent when an ACH Debit is received that is equal to or less than the dollar amount established.

An alert will be sent for the criteria selected.

Select one, two or all three criteria:

- Payment was made by check and converted into an ACH entry (includes transactions with an ARC, BOC, POP, or RCK standard entry class code).
- Payment from a bank account was authorized over the internet or on a mobile phone (includes transactions with a WEB standard entry class code).
- Payment from a bank account was authorized over the telephone (includes transactions a TEL standard entry class code).

An alert will be sent only when an ACH debit is received on the account from a company not set up on the approved list or is set up on the approved list but violates one of the additional parameters set, such as maximum amount, frequency, or start or end date.

Alerts will NOT be sent on ACH debit transactions that are received from companies set up on the approved list and are

Notify only when an ACH Debit is received from a Company that is not on the Approved List or does not meet the parameters on the Approved List

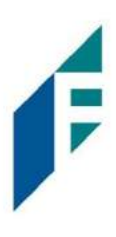

within approved list parameters. Those transactions will receive a status of approved list pay. However, the status can be changed from within Transaction History.

9. Click Next to go to the Confirm page. Review all the information entered, and if correct, click the Save button. If changes need to be made, click the Back button to navigate back to the appropriate screen.

| onfirm Notification Rules              |                        |  |
|----------------------------------------|------------------------|--|
|                                        | Account(e) Calacted    |  |
| AAAA 0000 0000000 00000000000000000000 | Account(s) selected    |  |
| xxx 1111, xxx2222, xxx3333, xxx4444    | Cell Phone Text        |  |
| Cell Phone 1: 5554443333               | Cell Phone 4:          |  |
| Cell Phone 2: 8182099402               | Cell Phone 5:          |  |
| Tell Phone 3:                          | Cell Phone 6:          |  |
|                                        | Emails                 |  |
| Address 1: mhart@fffriends.com         | Address 4:             |  |
| Address 2: fjones@fffriends.com        | Address 5:             |  |
| Address 3:                             | Address 6:             |  |
|                                        | Notification Condition |  |
| Condition: Notify for all ACH Debits   |                        |  |
|                                        | Save                   |  |

10. Once Save has been clicked, a success message will appear.

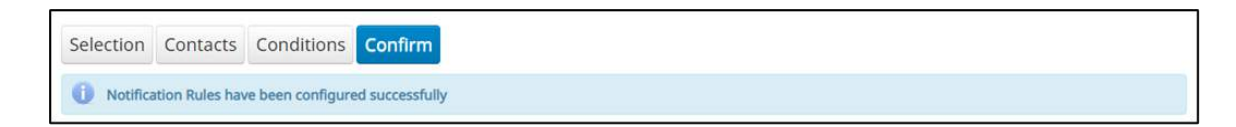

- 11. If the default notification rules have been changed, the account will no longer have an asterisk (\*).
- 12. If the user would like to restore the default contact and conditions, they may do so by navigating to the Contacts screen, where there will now be an option to select a checkbox to use default contact and conditions.

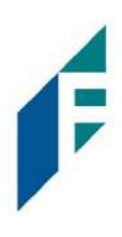

|              |                      | Cell Phone Text |  |
|--------------|----------------------|-----------------|--|
| Cell Phone 1 | (555) 444-3333       | Cell Phone 4    |  |
| Cell Phone 2 | (818) 209-9402       | Cell Phone 5    |  |
| Cell Phone 3 |                      | Cell Phone 6    |  |
| Email 1      | mhart@fffriends.com  | E-mail          |  |
| Email 2      | fjones@fffriends.com | Email 5         |  |
| Email 3      |                      | Email 6         |  |

## II. Transaction History

Transaction History allows authorized users to search and view all ACH debits that have been received on enrolled accounts, and to make decisions on items. Users can use Transaction History to search for ACH transactions for a specific account using one of the many filtering options available.

## A. View Transaction History

- Transactions are available in transaction history for one (1) year.
- The Transaction History user privilege must be enabled to access this screen.
- If the user has been granted the Change Status user privilege and the transaction is available to decision, the Pay and Return buttons will be available for use.
- Transactions that will be paid will have green shading as a background.
- Transactions that will be returned will have yellow shading as a background.
- Transaction in a return status cannot be changed after the EOD cut-off time.
- 1. There are two ways to navigate to the Transaction History page. One option is to navigate directly to ACH Filter Debit Transaction History from the Dashboard, by clicking on any dollar amount displayed within the ACH Filter Dashboard. When using this option, Transaction History will only display transactions included in the category selected. To see all transactions, click on Total ACH Debits.

Another option is to navigate within the ACH Filter Debit module, to the View menu and click Transaction History.

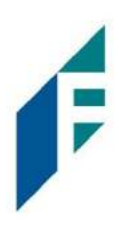

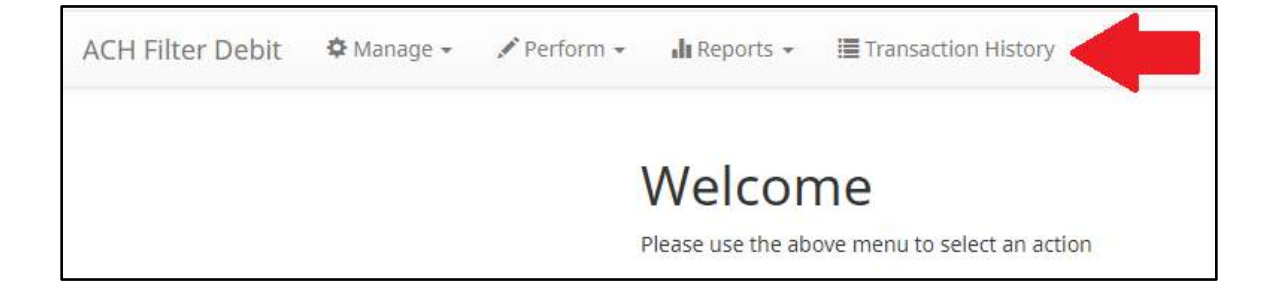

2. The Transaction History page will display all current day transactions for all accounts to which the user has access.

| De | bit Transac | ction History    |                |                        |                | Date Range<br>■August 6, 2020 - |
|----|-------------|------------------|----------------|------------------------|----------------|---------------------------------|
| 7  | Filters     |                  |                |                        |                | >                               |
|    |             |                  | 19 transaction | s totaling \$43,590.62 |                |                                 |
|    |             |                  | Rows           | 1 - 19 of 19.          |                |                                 |
|    | Date        | Company          | Account #      | Amount                 | Current Status | Manage                          |
| >  | 08/06/2020  | Niveena's Natura | xxxx7678       | \$60.00                | Pay - System   |                                 |
| >  | 08/06/2020  | Marshall Modelin | xxxx7678       | \$1,042.00             | Pay - System   |                                 |
| >  | 08/06/2020  | Leningrad Livery | xxxx7678       | \$86.20                | Pay - System   |                                 |
| >  | 08/06/2020  | Kelsey's Krafts  | xxxx7678       | \$768.00               | Pay - System   |                                 |
| >  | 08/06/2020  | Justice Jeep Sal | xxxx7678       | \$500.00               | Pay - System   |                                 |
| >  | 08/06/2020  | Imojen's Ice Cre | xxxx7678       | \$2,800.00             | Return - User  | Ø Pay                           |
| >  | 08/06/2020  | Hats on Heart St | xxxx7678       | \$47.00                | Pay - System   | <b>⊗</b> Return                 |

| Date           | Date the ACH debit was presented for payment or loaded to ACH Filter.                                                                                 |
|----------------|----------------------------------------------------------------------------------------------------|
| Company        | Name of the company debiting the account. This information is obtained from the company name field in the batch header record of the ACH transaction. |
| Account Number | Account number the ACH debit was presented against.                                                                                                   |
| Amount         | Amount of the ACH debit.                                                                                                    |

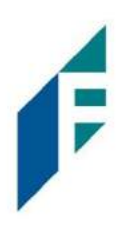

| Current Status | Status |                       | Description                                                                                                    | Change Allowed Until                                      |
|----------------|--------|-----------------------|----------------------------------------------------------------------------------------------------|-----------------------------------------------------------|
|                | Pay    | Pay-System            | Transactions that load with<br>this status indicate the<br>default condition<br>established by the Bank is<br>to pay all transactions on<br>this account if users take<br>no action.                                                                                                    | Return deadline,<br>account type and<br>transaction type. |
|                |        | Pay-User              | Indicates a user has<br>changed the status of a<br>transaction from Return to<br>Pay.                                                                                                    | Return deadline,<br>account type and<br>transaction type. |
|                |        | Approved List-<br>Pay | Transactions that load with<br>this status indicate the<br>company that originated<br>the transaction was set up<br>on the approved list for this<br>account prior to receipt of<br>the transaction and the<br>transaction amount,<br>frequency and date are<br>within the allowable<br>parameters specified in the<br>approved list entry. | Return deadline,<br>account type and<br>transaction type. |
|                |        | Pending-Pay           | Indicates a user has<br>changed the status of the<br>transaction from Return to<br>Pay, but the decision must<br>be approved by a<br>secondary user because<br>Decision Dual Approval has<br>been enabled.                                                                                                    | Return deadline,<br>account type and<br>transaction type. |

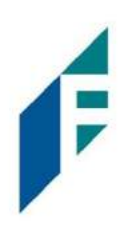

|        | Pay-FI                | Indicates Bank user has<br>changed the status of a<br>transaction from Return to<br>Pay.                                                                                                    | Return deadline,<br>account type and<br>transaction type. |
|--------|-----------------------|----------------------------------------------------------------------------------------------------|-----------------------------------------------------------|
|        | Pay-FI Charge         | Indicates a transaction for a<br>Company ID that is on the<br>Bank Return Override List<br>and the status cannot be<br>changed from Pay to<br>Return.                                               | No changes to this status are allowed.                    |
| Return | Return-System         | Transactions that load with<br>this status indicate the<br>default condition<br>established by the Bank is<br>to return all transactions on<br>this account if users take<br>no action.             | Up until EOD cut-off<br>time.                             |
|        | Return-User           | Indicates a user has<br>changed the status of a<br>transaction from Pay to<br>Return.                                                                                                    | Up until EOD cut-off<br>time.                             |
|        | Block List-<br>Return | Transactions that load with<br>this status indicate the<br>company that originated<br>the transaction was set up<br>on the blocked list for this<br>account prior to receipt of<br>the transaction. | Up until EOD cut-off<br>time.                             |
|        | Return-Fl             | Indicates an Bank user has<br>changed the status of the<br>transaction from Pay to<br>Return.                                                                                                    | Up until EOD cut-off<br>time.                             |

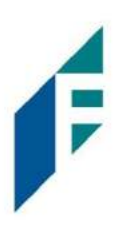

- ManageIf the user has been granted the Change Status user privilege and the transaction is eligible for<br/>a decision, a Pay or Return button will appear for use. If the transaction is not eligible for a<br/>decision, (because the return deadline or end of day cut-off time has passed) the button will<br/>display as ineligible.
- a. To filter the date range of items shown, click o the Date Range drop-down.

| Debit Transa | ction History    |                |                         |                | Date Range<br>■August 6, 2020 - |
|--------------|------------------|----------------|-------------------------|----------------|---------------------------------|
| ▼ Filters    |                  |                |                         |                | Tomorrow                        |
|              |                  | 19 transaction | ns totaling \$43.590.62 |                | Today                           |
|              |                  | Rows           | s 1 - 19 of 19.         |                | Yesterday                       |
| Date         | Company          | Account #      | Amount                  | Current Status | Last 7 Days                     |
| > 08/06/2020 | Niveena's Natura | xxxx7678       | \$60.00                 | Pay - System   | This Month                      |
| 08/05/2020   | Marshall Modelin | vvvv7678       | \$1.042.00              | Pay - System   | Last Month                      |
| # 00/00/2020 | Warshall Woochn  | *********      | \$1,042.00              | ray - System   | Custom Range                    |
| > 08/06/2020 | Leningrad Livery | xxxx7678       | \$86.20                 | Pay - System   | Apply Cancel                    |

b. To narrow the search results, click Filters and a window containing additional search criteria will appear.

| Dehit Tra  | nsaction History  |                      |   | Date Range                                            | •         |
|------------|-------------------|----------------------|---|-------------------------------------------------------|-----------|
|            | insaction miscory |                      |   | September 1                                           | 5, 2021 - |
| ▼ Filters  |                   |                      |   |                                                       | ~         |
| Account?   |                   | Company <sup>2</sup> |   | Transaction Status                                    |           |
| - not sele | ected - 🗸         | Type company name or |   | Pay                                                   | ^         |
| Min        | Amount            | Pending Approval     |   | Pay - System<br>Pay - User                            |           |
| \$         | minimum amount    | Show All             | ~ | Approved List Pay<br>Pay - FI                         |           |
| Max        | Amount            |                      |   | Pay - FI Charge<br>Return                             |           |
| \$         | maximum amount    |                      |   | Return - System                                       |           |
|            |                   |                      |   | Return - User<br>Return - FI                          |           |
|            |                   |                      |   | Block List Return                                     | -         |
|            |                   |                      |   | Use the "Ctrl" key to select multiple<br>types above. | status    |
|            |                   |                      |   | 4                                                     |           |
|            |                   | Apply Reset          |   |                                                       |           |
|            |                   |                      |   |                                                       |           |

AccountType an account name or the last 4 digits of the account number into the field to view<br/>transactions for one specific account or select an account from the drop-down menu.MinTo search for a transaction by amount within a minimum/maximum range, type the<br/>minimum and/or maximum dollar amount(s) of the transactions into the appropriate<br/>field.Maxfield.AmountEnter a specific company name.

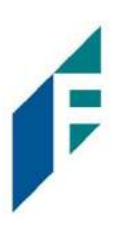

| Pending<br>Approval   | If the Bank has enabled Decision Dual Approval, this field may be available in the filter window. The user may select from the drop-down to filter transactions based on whether or not they are pending approval. |
|-----------------------|----------------------------------------------------------------------------------------------------|
|                       | Yes – will display only transactions that are pending approval.                                                                                                    |
|                       | No – will display only transactions that are not pending approval                                                                                                    |
|                       | The default will be set to "Show All". For more information regarding Decision Dual Approval, please see Subsection C, Decision Dual Approval, below.                                                              |
| Transaction<br>Status | See #2 in this subsection for definitions of the different transaction statuses.                                                                                                    |

- c. Once search criteria are selected, click Apply to narrow your search results.
- d. Search results are displayed in pages of 25 items. If the search contains more than 25 issue items, the results will be displayed on multiple pages. Use the navigation buttons at the top of the search results to review all results.

| 30 tra | ansad | tior | is to | talin | g \$! | 566,41 | 5.33 |
|--------|-------|------|-------|-------|-------|--------|------|
|        | F     | Row  | s 1 - | 25 c  | of 30 | ).     |      |
|        |       | _    | _     |       |       | ·      |      |
|        | *     | <    | 1     | 2     |       |        |      |

e. Click the arrow (>) next to the Client Code to view more useful detail on each issued item. The information shown in this drop-down is an audit history of all the activity that has occurred on the issue item.

| De | bit Transac                | tion History               |                   |                         |                                           | Date Range          |  |
|----|----------------------------|----------------------------|-------------------|-------------------------|-------------------------------------------|---------------------|--|
|    |                            |                            |                   |                         |                                           | March 10, 2021 -    |  |
| 7  | Filters                    |                            |                   |                         |                                           | >                   |  |
|    |                            |                            | 37 transactions t | otaling \$79,281.24     |                                           |                     |  |
|    |                            |                            | Rows 26           | - 37 of 37.             |                                           |                     |  |
|    |                            |                            | × × 1             | 2 .                     |                                           |                     |  |
|    | Date                       | Company                    | Account #         | Amount                  | Current Status                            | Manage              |  |
| >  | 03/10/2021                 | Del Aire Develop           | xxxx1111          | \$2,700.0               | 0 Pending-Pay                             | 🛛 🛛 Return          |  |
| ~  | 03/10/2021                 | Del Aire Develop           | 200001111         | \$2,700.0               | 0 Pay - System                            | Return              |  |
|    | Account: WKP Ma            | Account: WKP Main xoox1111 |                   |                         | Add to Approved List                      | Add to Block List   |  |
|    | Transaction ID: 7          | 3189118                    | Description: PTT  | est0804                 | Deadline To Return: Wednesday 4:00 PM FST |                     |  |
|    | Individual Name:           | Del Aire Developers        | Trace #: 064208-  | 470003748               |                                           |                     |  |
|    |                            |                            | Company ID: D0    | 8000                    |                                           |                     |  |
| *  | 03/10/2021                 | Del Aire Develop           | xxxx1111          | \$2,700.0               | 0 Return - User                           | ⊗Pay                |  |
|    | Account: WKP Main xxxx1111 |                            | SEC Code: PPD     | SEC Code: PPD           |                                           | Add to Block List   |  |
|    | Transaction ID: 7          | 3189116                    | Description: PTT  | Description: PTTest0804 |                                           |                     |  |
|    | Individual Name:           | Del Aire Developers        | Trace #: 064208-  | 470003746               | Deadline To Pay: We                       | inesday 4:00 PM EST |  |
|    |                            |                            | Company ID: D0    | 0008                    | Debuine roray, means any 4.00 Pm EST      |                     |  |

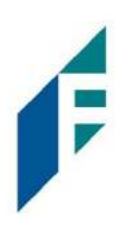

| Account                   | The account name and last 4 digits of the account number.                                                                                                    |
|---------------------------|----------------------------------------------------------------------------------------------------|
| Transaction ID            | Unique ID assigned by the ACH Filter Debit system when transactions are loaded.                                                                                                    |
| Individual Name           | Name of the payee/recipient found in the individual ID field of the incoming ACH transaction.                                                                                                    |
| SEC Code                  | Standard entry class code. Reference the NACHA Rule Book for SEC code descriptions. SEC codes are generally used to classify transactions by the way they were authorized.                                                                                                    |
| Description               | The description used by the originator of the transaction, as contained in the company batch header record for the transaction received.                                                                                                    |
| Trace #                   | A unique ID assigned to the transaction by the originator, ACH operator or receiving depository financial institution.                                                                                                    |
| Company ID                | A unique identifier for the company that originated the ACH debit. This<br>information is obtained from the company ID field of the batch header record<br>of the ACH transaction. This unique identifier is used to match transactions to<br>approved or blocked list entries. |
| Add to Approved<br>List   | Will only appear if the user has Act on Approved list user privilege. <i>Please refer</i> to Subsection III, Approved List within this Section for more information about this feature.                                                                                         |
| Add to Block List         | Will only appear if the user has Act on Blocked list user privilege. <i>Please refer to Section IV, Blocked List within this Section for more information about this feature.</i>                                                                                               |
| Download WSUD             | Option to download a PDF copy of an electronic written statement of unauthorized ACH Debit signed by the user when returning an ACH debit that required the dispute form.                                                                                                    |
| Deadline to<br>Pay/Return | Deadline to change the status of any transaction from Pay to Return or from Return to Pay.                                                                                                    |

A copy of the Transaction History can be downloaded by clicking the Download As CSV button at the bottom of the Transaction History screen.

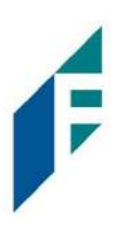

### **B.** Change Transaction Status

- 1. If the user has been granted the Change Status user privilege and the transaction is eligible for a decision, a Pay or Return button will appear for use. If the transaction is not eligible for a decision, the button will display as ineligible
- 2. Change Status Pay
  - a. If the Current Status on an issued item is set to Return, the Customer can opt to change the status to Pay if the Customer determines the debit transaction should be paid.

| b. | Click the  | Click the Pay button under the Manage Column. |           |            |                |          |  |  |  |
|----|------------|-----------------------------------------------|-----------|------------|----------------|----------|--|--|--|
|    | Date       | Company                                       | Account # | Amount     | Current Status | Manage   |  |  |  |
| >  | 08/06/2020 | Niveena's Natura                              | xxxx7678  | \$60.00    | Pay - System   | ⊗ Return |  |  |  |
| >  | 08/06/2020 | Marshall Modelin                              | xxxx7678  | \$1,042.00 | Pay - System   | ⊗ Return |  |  |  |
| >  | 08/06/2020 | Leningrad Livery                              | xxxx7678  | \$86.20    | Return - User  |          |  |  |  |
| >  | 08/06/2020 | Kelsey's Krafts                               | xxxx7678  | \$768.00   | Pay - System   | ⊗ Return |  |  |  |

c. A success message will appear temporarily in the Manage column, with an option to Add to Approved List. This link will only appear if the user has the Act on Approved List user privilege. The user can click the hyperlink embedded in that option to proceed to Add to Approved list. If the user does not opt to Add to Approved list at this time, the option is still available under the expanded view of this debit item.

|   | Date       | Company          | Account # | Amount     | Current Status | Manage                                        |
|---|------------|------------------|-----------|------------|----------------|-----------------------------------------------|
| > | 08/06/2020 | Niveena's Natura | xxxx7678  | \$60.00    | Pay - System   | ⊗ Return                                      |
| > | 08/06/2020 | Marshall Modelin | xxxx7678  | \$1,042.00 | Pay - System   | ⊗ Return                                      |
| > | 08/06/2020 | Leningrad Livery | xxxx7678  | \$86.20    | Pay - User     | Debit will be paid.<br>+ Add to Approved List |

d. After a few moments, the Change Status button will then change to Return, and the Current Status column will update to "Pay-User."

|   | Date       | Company          | Account # | Amount     | Current Status | Manage   |
|---|------------|------------------|-----------|------------|----------------|----------|
| > | 08/06/2020 | Niveena's Natura | xxxx7678  | \$60.00    | Pay - System   | ⊗ Return |
| > | 08/06/2020 | Marshall Modelin | xxxx7678  | \$1,042.00 | Pay - System   | ⊗ Return |
| > | 08/06/2020 | Leningrad Livery | xxxx7678  | \$86.20    | Pay - User     | ⊗ Return |

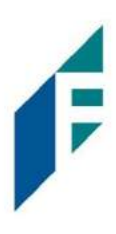

- 3. Change Status Return
  - a. If the Current Status on an issued item is set to Pay, the Customer can opt to change the status to Return if the user determines the debit transaction should be returned.
  - b. Click the Return button under the Manage column.

|   | Date       | Company          | Account # | Amount     | Current Status | Manage          |
|---|------------|------------------|-----------|------------|----------------|-----------------|
| > | 08/06/2020 | Niveena's Natura | xxxx7678  | \$60.00    | Pay - System   | 🛞 Return        |
| > | 08/06/2020 | Marshall Modelin | xxxx7678  | \$1,042.00 | Pay - System   |                 |
| > | 08/06/2020 | Leningrad Livery | xxxx7678  | \$86.20    | Pay - User     | ⊗ Return        |
| > | 08/06/2020 | Kelsey's Krafts  | xxxx7678  | \$768.00   | Pay - System   | <b>⊗</b> Return |

c. A success message will appear temporarily in the Manage column, with an option to Add to Block List. This link will only appear if the user has the Act on Block List user privilege. The user can click the hyperlink embedded in that option to proceed to Add to Block list. If the user does not opt to Add to Block List at this time, the option is still available under the expanded view of this debit item.

It is important to note that if a Written Statement of Unauthorized Debit is required, the Add to Block List hyperlink will not appear, as the Written Statement of Unauthorized Debit will pop-up instead. In this case, the user must expand the view of the debit item to Add to the Block List.

| ĺ, |   | Date       | Company          | Account # | Amount     | Current Status | Manage                                        |
|----|---|------------|------------------|-----------|------------|----------------|-----------------------------------------------|
|    | > | 08/06/2020 | Niveena's Natura | xxxx7678  | \$60.00    | Return - User  | Debit will be returned<br>+ Add to Block List |
|    | > | 08/06/2020 | Marshall Modelin | xxxx7678  | \$1,042.00 | Pay - System   | ⊗ Return                                      |

d. <u>About Written Statements of Unauthorized Debits</u>: All returns will be given an R29 return reason code regardless of the SEC code of the transaction. This behavior is consistent with how ACH debit blocks/filters work today.

## C. Decision Dual Approval

ACH Filter Debit offers the ability to support dual approval for user decisioning. If User has decisioned any transaction in the Transaction History to the status of Pay, the transaction will be listed as Pending-Pay and an alert message will be sent via email and/or SMS text message requesting the approval of the change of the transaction status. The secondary user must approve the transaction decision.

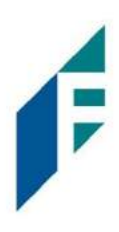

1. Within the ACH Filter Debit module, click Perform > Transaction Approval.

| ACH Filter Debit | 🌣 Manage 👻 | 🖍 Perform 👻   | 🔒 Reports 🗸       | 🔳 Transaction History         |
|------------------|------------|---------------|-------------------|-------------------------------|
|                  |            | Transaction A | oproval           |                               |
|                  |            |               | Welcor            | ne                            |
|                  |            | 1             | Please use the ab | oove menu to select an action |

## 2. The Debit Transaction Approval screen will display.

| Debi  | Transaction           | Approval   |                  |                 |            |                |                  |
|-------|-----------------------|------------|------------------|-----------------|------------|----------------|------------------|
|       |                       |            |                  | Rows 1 - 2 of 2 | 2.         |                |                  |
|       | Select [ all   none ] | Date       | Company          | Account #       | Amount     | Current Status | Requested Status |
| >     |                       | 03/10/2021 | Del Aire Develop | xxxx1111        | \$2,700.00 | Return - User  | Pay              |
| >     |                       | 03/10/2021 | Del Aire Develop | xxxx1111        | \$2,700.00 | Return - User  | Pay              |
|       |                       |            |                  |                 |            |                |                  |
| Аррго | ve Deny               |            |                  |                 |            |                |                  |
| Se    | lected                |            |                  |                 |            |                |                  |

| Select [all   none] | The user can opt to select individual transactions by clicking the checkbox at the left of the row. The user can also select all transactions by clicking "all" in the Select column. The user can de-select all transactions by clicking "none". |
|---------------------|----------------------------------------------------------------------------------------------------|
| Date                | Date of the transaction.                                                                                                    |
| Company             | Name of the company debiting the account.                                                                                                    |
| Account Number      | Displays the masked account number for the item.                                                                                                    |
| Amount              | Amount of the debit transaction.                                                                                                    |
| Current Status      | Current status of the transaction.                                                                                                    |
| Requested Status    | The status of the transaction, if approved.                                                                                                    |

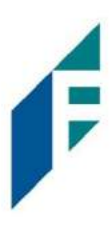

3. Clicking the arrow (>) at the far left of each row will expand the view for more pertinent information about the transaction.

|   | Select [ all   none ] | Date                            | Company                   | Account # | Amount     | Current Status | Requested Status |
|---|-----------------------|---------------------------------|---------------------------|-----------|------------|----------------|------------------|
| * |                       | 03/10/2021                      | Del Aire Develop          | xxxx1111  | \$2,700.00 | Return - User  | Pay              |
|   |                       | Transaction ID<br>Requested By: | : 73189120<br>FFFTomJones |           |            |                |                  |

**Transaction ID** 

Unique ID assigned by the ACH Filter Debit system when transactions are loaded

**Requested By** The user who has requested the change of transaction status.

- 4. After examining the transactions pending approval, the user can select items to approve or deny by clicking the Approve or Deny buttons at the bottom of the screen.
- 5. If a transaction is Approved, a Confirm Approval pop-up window will appear. The user can click the Confirm button to confirm the approval of the transaction status change or click the Cancel button to return to the Debit Transaction Approval Screen.

| Confirm Approval                              |         |
|-----------------------------------------------|---------|
| Approve status change of 1 transaction        |         |
| Click Cancel to return or Confirm to continue | Confirm |

6. If a transaction is Denied, a Confirm Rejection pop-up window will appear. The user can click the Confirm button to confirm the rejection of the transaction status change or click the Cancel button to return to the Debit Transaction Approval Screen.

| Confirm Reje | ection                                        |         |
|--------------|-----------------------------------------------|---------|
|              | Reject status change of 1 transaction         |         |
| _            | Click Cancel to return or Confirm to continue | 6       |
| Cancel       |                                               | Confirm |

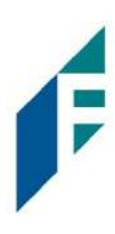

#### NOTE:

It is important to note that if a transaction decision is currently awaiting approval from a secondary user and the transaction is not approved or rejected by EOD, the transaction will revert to its original status. For instance, if a transaction is set to default return and a user decisions the item to be paid, if that decision is not approved by EOD, the item will revert to the default return status.

## III. Approved List

The Approved List allows Customers to identify companies that are allowed to debit an account or accounts and set parameters to control the debit activity. There are multiple ways to populate the approved list. It can be done through the Setup > Approved List menu option, or users can add companies to the approved list from Transaction History. It is important to note that companies added from Transaction History will only be added to the account associated with the transaction it was added on. To allow the company to debit other accounts, the user must edit the approved list.

Users can edit and delete companies from their approved list.

The way ACH Filter Debit identifies approved companies is by verifying the company ID ONLY in the batch header record of the incoming ACH transaction is an exact match. If an exact match is found, if additional parameters have been established such as maximum amount, frequency, start/end date, the values found in the ACH batch/transaction are compared to the list to determine if an alert is required and the transaction status that should be applied at load time.

Some examples of incoming ACH files and the data elements used for comparison against the approved list is shown below.

#### **Verifies Company ID**

| 101 026013262 06420851820080 | 60950A09410 <u>1DeLaer</u> e            | Bank & Trust FRB | Atlanta |                  |
|------------------------------|-----------------------------------------|------------------|---------|------------------|
| 5200Ashland Armament         | A00008                                  | PPDPTTest0820    | 200806  | 1064208470000031 |
| 6220260132627677677678       | 0000150000A00008                        | Ashland Armam    | ent     | 0064208470000393 |
| 6270260132627677677678       | 0000030000A00008                        | Ashland Armam    | ents    | 0064208470000394 |
| 820000002000520265200000003  | 00000000001 <u>50000A00</u> 0           | 008              |         | 064208470000031  |
| 5200Biolab Birmingha         | B00008                                  | PPDPTTest0805    | 200806  | 1064208470000032 |
| 6220260132627677677678       | 0000130000B00008                        | Biolab Birmin    | gham    | 0064208470000395 |
| 6270260132627677677678       | 0000250000B00008                        | Biolab Birmin    | gham    | 0064208470000396 |
| 820000002000520265200000025  | 00000000001 <u>30000в0</u> 0            | 008              |         | 064208470000032  |
| 5200Cartwright Car S         | C00008                                  | PPDPTTest0806    | 200806  | 1064208470000033 |
| 6220260132627677677678       | 0000800000c00008                        | Cartwright Ca    | r Sales | 0064208470000397 |
| 82000000100026013260000000   | 000000000080000000000000000000000000000 | 008              |         | 064208470000033  |
| 5200Del Aire Develop         | D00008                                  | PPDPTTest0804    | 200806  | 1064208470000034 |
| 6220260132627677677678       | 0000170000D00008                        | Del Aire Deve    | lopers  | 0064208470000398 |
| 6270260132627677677678       | 0000270000D00008                        | Del Aire Deve    | lopers  | 0064208470000399 |
| 820000002000520265200000027  | 00000000001700000000                    | 008              |         | 064208470000034  |

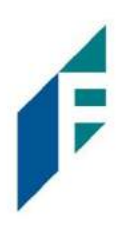

### Compares against Maximum Amount Parameter

| 101 026013262 064208518200 | 8060950A094101DeLaere  | Bank & Trust FRB | Atlanta |                  |
|----------------------------|------------------------|------------------|---------|------------------|
| 5200Ashland Armament       | A00008                 | PPDPTTest0820    | 200806  | 1064208470000031 |
| 6220260132627677677678     | 0000150000200008       | Ashland Arman    | nent    | 0064208470000393 |
| 6270260132627677677678     | 0000030000200008       | Ashland Arman    | ments   | 0064208470000394 |
| 8200000020005202652000000  | 030000000000150000A000 | 08               |         | 064208470000031  |
| 5200Biolab Birmingha       | B00008                 | PPDPTTest0805    | 200806  | 1064208470000032 |
| 6220260132627677677678     | 0000130000800008       | Biolab Birmin    | ngham   | 0064208470000395 |
| 6270260132627677677678     | 0000250000800008       | Biolab Birmin    | ngham   | 0064208470000396 |
| 8200000020005202652000000  | 25000000000130000B000  | 08               |         | 064208470000032  |

#### **Compares against Frequency and Start/End Date Parameters**

| 101 026013262 064208518200 | 08060950A094101DeLaere  | Bank & Trust FRE | Atlanta |                  |
|----------------------------|-------------------------|------------------|---------|------------------|
| 5200Ashland Armament       | A00008                  | PPDPTTest0820    | 200806  | 1064208470000031 |
| 6220260132627677677678     | 0000150000A00008        | Ashland Arma     | ment    | 0064208470000393 |
| 6270260132627677677678     | 0000030000A00008        | Ashland Arma     | ments   | 0064208470000394 |
| 8200000002000520265200000  | 0030000000000150000A000 | 08               |         | 064208470000031  |
| 5200Biolab Birmingha       | B00008                  | PPDPTTest0805    | 200806  | 1064208470000032 |
| 6220260132627677677678     | 0000130000B00008        | Biolab Birmi     | ngham   | 0064208470000395 |
| 6270260132627677677678     | 0000250000B00008        | Biolab Birmi     | ngham   | 0064208470000396 |
| 8200000002000520265200000  | 0250000000000130000B000 | 08               |         | 064208470000032  |

If the notification criteria is set to Notify when a debit comes in from a company not on the approved list or violates approved list parameters, ACH Filter Debit will alert designated contacts when a debit is received from an unknown company or from a company that is set up, but violated the parameters. If notification criteria are set to all debits, debits over a certain amount or certain types of debits, the system will NOT alert for approved list violations. If the transaction meets approved list criteria, it will receive a status of Approved List-Pay. If it does not, it will receive the system default status.

## A. Add to Approval List From Setup Menu

1. Within the ACH Filter Debit module, click Manage > Approved List.

| ACH Filter Debit | 🌣 Manage 🗸                                     | 🖍 Perform 👻 🔒 Reports 👻 🔚 Transaction History            |
|------------------|------------------------------------------------|----------------------------------------------------------|
|                  | Notification Ru<br>Approved List<br>Block List | Welcome<br>Please use the above menu to select an action |

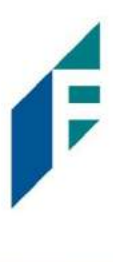

## 2. The Debit Approved List will display. Click the Create button to add an entry to the Approved List.

|        | -042-00-00-00-0420-0-02 | 1 January March March 1 | opprove        | ine autors |            |          |      |
|--------|-------------------------|-------------------------|----------------|------------|------------|----------|------|
| Delete | Company ID \$           | Company Name 🗢          | Maximum Amount | Frequency  | Start Date | End Date | Edit |
| 0      | ACME                    | Acme Widget             | \$20.000.00    |            | 06/18/2020 |          | Edit |

## 3. The Add Company page will display. Complete all applicable fields in the top section of the screen.

| Company ID |                                                | Company Name |              |   |
|------------|------------------------------------------------|--------------|--------------|---|
| itart Date | 06/18/2020                                     | End Date     | No Frequency | • |
|            | FFF Payroll - xxxx1111<br>FFFriends - xxxx1111 |              |              |   |

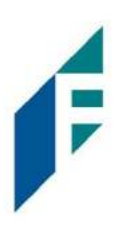

| Field Name   | Optional or<br>Required | Field Validated                                                                                                    | Field Content                                                                                                    | Notes                                                                                                    |
|--------------|-------------------------|----------------------------------------------------------------------------------------------------|----------------------------------------------------------------------------------------------------|----------------------------------------------------------------------------------------------------|
| Company ID   | Required                | Exact Match                                                                                                    | Max: 10                                                                                                    | Valid Characters:<br>A-Z<br>a-z<br># (number sign)<br>0-9<br>, (comma)<br>- (dash)<br>(space)<br>_ (underscore) |
| Company Name | Optional                | Not Validated                                                                                                    | Max: 16                                                                                                    | Valid Characters:<br>A-Z<br>a-z<br># (number sign)<br>0-9<br>, (comma)<br>- (dash)<br>(space)<br>(underscore)   |
| Max Amount   | Optional                | <ul> <li>The transaction meets<br/>the parameters when<br/>the amount the<br/>amount is less than or<br/>equal to the Max<br/>Amount</li> <li>The transaction does<br/>not meet the<br/>parameters when the<br/>amount is greater than<br/>the Max Amount.</li> </ul> | <ul> <li>Blank: Any amount<br/>is accepted and will<br/>not trigger an alert.</li> <li>Zero: Will not be<br/>accepted and entry<br/>will not save to<br/>Approved List.</li> <li>Highest amount:<br/>\$99,999,999.99</li> </ul> | Valid Characters:<br>0-9                                                                                        |

# **ACH Filter** User Guide

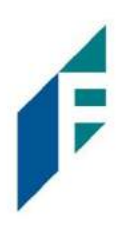

| Field Name | Optional or<br>Required | Field Validated                                                                                                    | Field Content                                                                                                    | Notes                                                                                                    |
|------------|-------------------------|----------------------------------------------------------------------------------------------------|----------------------------------------------------------------------------------------------------|----------------------------------------------------------------------------------------------------|
| Frequency  | Optional                | <ul> <li>If multiple transactions<br/>are on a file, the sort<br/>order is highest to<br/>lowest dollar value.</li> <li>If the transaction with<br/>the highest dollar value<br/>exceeds the Maximum<br/>Amount, all<br/>transactions on the file<br/>are not approved.</li> <li>If the transaction with<br/>the highest dollar value<br/>is equal to or less than<br/>the Maximum Amount,<br/>that transaction is<br/>approved and all other<br/>transactions on the file<br/>are not approved.</li> </ul> | <ul> <li>Daily: 1 business<br/>day</li> <li>Weekly: 7 calendar<br/>days</li> <li>Bi-Weekly: 14<br/>calendar days</li> <li>Monthly: Monthly<br/>date-to-date</li> <li>Quarterly:<br/>Quarterly date-to-<br/>date</li> <li>Yearly: Yearly date-<br/>to-date</li> <li>Date-to-Date<br/>Exceptions:</li> <li>Non-Leap Year<br/>January 29, 30, 31:<br/>February 28</li> <li>Leap Year January<br/>30, 31, February 29</li> <li>March 31: April 30</li> <li>May 31: June 30</li> <li>August 31:<br/>September 30</li> <li>October 31:<br/>November 30</li> </ul> | Counter:<br>The counter begins with<br>the first transaction<br>received after the<br>Company and Account is<br>added to the Approved<br>List regardless if the<br>transaction meets or<br>does not meet the<br>parameters of the<br>Approved List. |
| Start Date | Required                | <ul> <li>The transaction meets<br/>the parameters when<br/>the date is equal to or<br/>after the Start Date.</li> <li>The transaction does<br/>not meet the<br/>parameters when the<br/>date is before the Start<br/>Date.</li> </ul>                                                                                                    | The Start Date is<br>based on the<br>settlement date.                                                                                                    | Valid Characters:<br>0-9                                                                                                    |
| End Date   | Optional                | The transaction meets     the parameters when                                                                                                    | The End Date is based<br>on the settlement<br>date.                                                                                                    | Valid Characters:<br>0-9                                                                                                    |

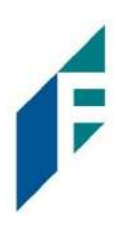

| Field Name | Optional or<br>Required | Field Validated                                                                                                    | Field Content | Notes |
|------------|-------------------------|----------------------------------------------------------------------------------------------------|---------------|-------|
|            |                         | <ul> <li>the date is equal to or<br/>before the End Date.</li> <li>The transaction does<br/>not meet the<br/>parameters when the<br/>date is after the End<br/>Date.</li> <li>The transaction meets<br/>the parameters when<br/>the field is blank.</li> </ul> |               |       |

4. Choose from the list of available accounts to add to the Approved List.
> and < move individual accounts between list of available accounts and selected accounts.</li>
>> and << move all accounts between the available and selected accounts fields.</li>

| FFFriends - xxxx1111 |                      |
|----------------------|----------------------|
|                      | FFFriends - xxxx1111 |

5. Once the entry is completed, click Save to save it to the Approved List. A success message will appear.

| + Creat | e             |                |                |           |            |          |      |
|---------|---------------|----------------|----------------|-----------|------------|----------|------|
|         |               |                | Appr           | oved List |            |          |      |
| Delete  | Company ID \$ | Company Name O | Maximum Amount | Frequency | Start Date | End Date | Edit |
|         | ACME          | Acme Widget    | \$20.000.00    |           | 06/18/2020 |          | Edit |
| 0       | TIONES1       | Tom lones      | \$50,000,00    | MONTHLY   | 06/18/2020 |          | Edit |

6. To edit any entity on the Approved List, click the Edit hyperlink at the end of the appropriate row to be taken to the Company's screen.

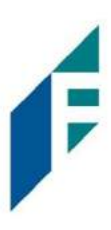

- 7. To delete any entity on the Approved list, click the checkbox next to the appropriate row, and click the Delete Selected button.
- B. Add to Approved List from Transaction History
  - 8. From the Transaction History page, click the > arrow to expand the entry of the ACH debit transaction.

|   | Date                                            | Company                                             | Account #                                                                 | Amount     | Current Status       | Manage                |
|---|-------------------------------------------------|-----------------------------------------------------|---------------------------------------------------------------------------|------------|----------------------|-----------------------|
| > | 08/06/2020                                      | Niveena's Natura                                    | xxxx7678                                                                  | \$60.00    | Return - User        |                       |
| * | 08/06/2020                                      | Marshall Modelin                                    | xxxx7678                                                                  | \$1,042.00 | Pay - System         |                       |
|   | Account: Client 8 Main<br>Transaction ID: 73179 | xxxx7678 <u>SEC</u> Code: PPD<br>127 Description: P |                                                                           | 814        | Add to Approved List | Add to Block List     |
|   | Individual Name: Mar                            | shall Modeling                                      | Description: PTTest0814<br>Trace #: 064208470000436<br>Company ID: M00008 |            | Deaume to Retain. I  | 010372020 4.00 PM ED1 |

### 9. Click the Add to Approved List button to add a company. The Add Company pop-up window will appear.

| Company Id | Company Name     | Start | Date       | End D | ate        |
|------------|------------------|-------|------------|-------|------------|
| M00008     | Marshall Modelin |       | 08/06/2020 |       | mm/dd/yyyy |
| Max Amount | Frequency        |       |            |       |            |
|            | 2022             |       |            |       |            |

| Field        | Description                                                                                    | Can Be Modified |
|--------------|------------------------------------------------------------------------------------------------|-----------------|
| Company ID   | Populated with the company ID data from the batch header record of the transaction received.   |                 |
| Company Name | Populated with the company name data from the batch header record of the transaction received. | $\checkmark$    |
| Max Amount   | Populated with amount of transaction received.                                                 | $\checkmark$    |
| Frequency    | Left blank.                                                                                    | $\checkmark$    |
| Start Date   | Populated with the date of transaction received.                                               | $\checkmark$    |
| End Date     | Left blank                                                                                     | $\checkmark$    |

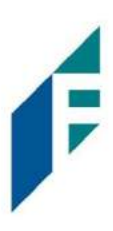

- 10. Click the Save button to add to Approved List. Click Cancel to return to the Transaction History without adding to the Approved List.
- 11. The user will be directed to the Transaction History page once the company has been added to the Approved List.

## C. Approved List Failure Reasons

When a transaction exception is triggered because of Approved List parameters, the system default status will apply. Examples of types of failure reasons are listed below.

| Reason                                                              | Description                                                                                                  | Sample                                                                                                    |
|---------------------------------------------------------------------|----------------------------------------------------------------------------------------------------|----------------------------------------------------------------------------------------------------|
| Transaction<br>Amount is<br>Greater than<br>Approved List<br>Amount | Dollar amount of transaction is<br>greater than the maximum amount<br>in the Approved List entry.            | Current Status       Manage         Pay - System                                                                                                    |
| Frequency<br>Failure                                                | Transaction violates the frequency set in the Approved List entry.                                           | Pay - System       Return         Add to Approved List       Add to Block List         Deadline To Return: 10/03/2020 4:00 PM EDT         Approved List Violation: Frequency: YEARLY Last Transaction Date:         06-AUG-20 |
| Out of Date<br>Range                                                | Transaction was presented prior to<br>the Start Date or after the Ending<br>Date of the Approved List entry. | Pay - System       Return         Add to Approved List       Add to Block List         Deadline To Return: 08/13/2020 5:00 PM EDT       Approved List Violation: Out of Date range - Start Date: 18-JUN-20 End Date:          |

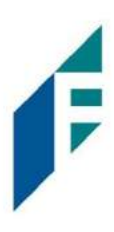

## IV. Blocked List

The Blocked List is an optional feature which, allows Customers to identify companies that are NOT allowed to debit an account or accounts. There are multiple ways to populate the blocked list. It can be done through the Setup > Blocked List menu option, or users can add companies to the blocked list from Transaction History. It is important to note that companies added from Transaction History will only be added to the account associated with the transaction it was added on. To prevent the company from debiting other accounts, the user must edit the blocked list.

Users can edit and delete companies from their blocked list.

If an exact match is found, if additional parameters have been established such as start or end date, the values found in the ACH batch/transaction are compared to the list to determine if an alert is required and the transaction status that should be applied at load time.

Some examples of incoming ACH files and the data elements used for comparison against the blocked list is shown below.

#### **Verifies Company ID**

| 101 026013262 064208518200 | 8060950A094101DeLasrs           | Bank & Trust FRB Atlanta |                  |
|----------------------------|---------------------------------|--------------------------|------------------|
| 5200Ashland Armament       | A00008                          | PPDPTTest0820 200806     | 1064208470000031 |
| 6220260132627677677678     | 0000150000A00008                | Ashland Armament         | 0064208470000393 |
| 6270260132627677677678     | 0000030000A00008                | Ashland Armaments        | 0064208470000394 |
| 8200000020005202652000000  | 0300000000001 <u>50000A0</u> 00 | 08                       | 064208470000031  |
| 5200Biolab Birmingha       | B00008                          | PPDPTTest0805 200806     | 1064208470000032 |
| 6220260132627677677678     | 0000130000B00008                | Biolab Birmingham        | 0064208470000395 |
| 6270260132627677677678     | 0000250000B00008                | Biolab Birmingham        | 0064208470000396 |
| 820000002000520265200000   | 250000000001 <u>30000B0</u> 00  | 08                       | 064208470000032  |
| 5200Cartwright Car S       | C00008                          | PPDPTTest0806 200806     | 1064208470000033 |
| 6220260132627677677678     | 0000800000000008                | Cartwright Car Sales     | 0064208470000397 |
| 820000001000260132600000   | 000000000000800000000000        | 08                       | 064208470000033  |
| 5200Del Aire Develop       | D00008                          | PPDPTTest0804 200806     | 1064208470000034 |
| 6220260132627677677678     | 0000170000D00008                | Del Aire Developers      | 0064208470000398 |
| 6270260132627677677678     | 0000270000D00008                | Del Aire Developers      | 0064208470000399 |
| 8200000020005202652000000  | 270000000001700000000           | 08                       | 064208470000034  |

## Compares against Start/End Date Parameters

| 101 026013262 064208518 | 2008060950A094101DeLaere | Bank & Trust FRB | Atlanta |                  |
|-------------------------|--------------------------|------------------|---------|------------------|
| 5200Ashland Armament    | A00008                   | PPDPTTest0820    | 200806  | 1064208470000031 |
| 6220260132627677677678  | 0000150000A00008         | Ashland Arma     | ment    | 0064208470000393 |
| 6270260132627677677678  | 0000030000A00008         | Ashland Arma     | ments   | 0064208470000394 |
| 82000000020005202652000 | 00003000000000150000A00  | 008              |         | 064208470000031  |
| 5200Biolab Birmingha    | B00008                   | PPDPTTest0805    | 200806  | 1064208470000032 |
| 6220260132627677677678  | 0000130000B00008         | Biolab Birmi     | ngham   | 0064208470000395 |
| 6270260132627677677678  | 0000250000B00008         | Biolab Birmi     | ngham   | 0064208470000396 |
| 82000000020005202652000 | 00025000000000130000B00  | 800              |         | 064208470000032  |

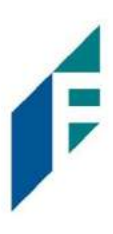

Blocks are intended to automatically return items and alerts are not sent out. However, Customers can see those items in transaction history and have the option to pay them before EOD cut-off time. The dashboard will be updated in the next release to display blocked item summary information.

## A. Add to Blocked List from Setup Menu

1. Within the ACH Filter Debit module, click Setup > Blocked List.

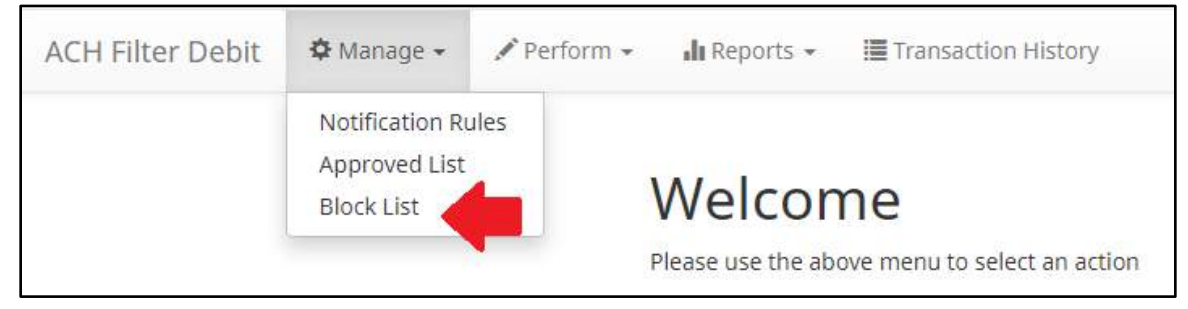

2. The Debit Block List will display. Click the Create button to add an entry to the Block List.

|        |               |                 | Block List |          |      |
|--------|---------------|-----------------|------------|----------|------|
| Delete | Company ID \$ | Company Name \$ | Start Date | End Date | Edit |
|        | SKETCH        | Sketchy Corp    | 06/19/2020 |          | Edit |

3. The Add Company to Debit Block List page will display. Complete all applicable fields in the top section of the screen.

| Company Detail             |                                                                           |                       |  |
|----------------------------|---------------------------------------------------------------------------|-----------------------|--|
| Company ID<br>Start Date   | 06/19/2020                                                                | Company Name End Date |  |
| Add Accounts to Block List | FFF Escrow - xxxx4444<br>FFF Expense - xxxx3333<br>FFF Payroll - xxxx2111 |                       |  |
|                            |                                                                           | *                     |  |
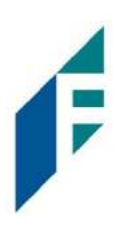

| Field Name   | Optional or<br>Required | Field Validated                                                                                                    | Field Content                                         | Notes                                                                                                    |
|--------------|-------------------------|----------------------------------------------------------------------------------------------------|-------------------------------------------------------|----------------------------------------------------------------------------------------------------|
| Company ID   | Required                | Exact Match                                                                                                    | Max: 10                                               | Valid Characters:<br>A-Z<br>a-z<br># (number sign)<br>0-9<br>, (comma)<br>- (dash)<br>(space)<br>_ (underscore) |
| Company Name | Optional                | Not Validated                                                                                                    | Max: 16                                               | Valid Characters:<br>A-Z<br>a-z<br># (number sign)<br>0-9<br>, (comma)<br>- (dash)<br>(space)<br>_ (underscore) |
| Start Date   | Required                | <ul> <li>The transaction meets<br/>the parameters when<br/>the date is equal to or<br/>after the Start Date.</li> <li>The transaction does<br/>not meet the<br/>parameters when the<br/>date is before the Start<br/>Date.</li> </ul>                                                                            | The Start Date is<br>based on the<br>settlement date. | Valid Characters:<br>0-9                                                                                        |
| End Date     | Optional                | <ul> <li>The transaction meets<br/>the parameters when<br/>the date is equal to or<br/>before the End Date.</li> <li>The transaction does<br/>not meet the<br/>parameters when the<br/>date is after the End<br/>Date.</li> <li>The transaction meets<br/>the parameters when<br/>the field is blank.</li> </ul> | The End Date is based<br>on the settlement<br>date.   | Valid Characters:<br>0-9                                                                                        |

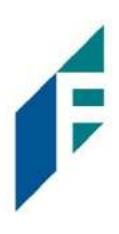

4. Choose from the list of available accounts to add to the Approved List.

> and < move individual accounts between list of available accounts and selected accounts.</p>
>> and << move all accounts between the available and selected accounts fields.</p>

|  | FFF Payroll - xxxx2222<br>FFFriends - xxxx1111 | 4<br>41<br>14 |  |
|--|------------------------------------------------|---------------|--|
|--|------------------------------------------------|---------------|--|

5. Once the entry is completed, click Save to save it to the Blocked List. A success message will appear.

| + Create | e             |                 |            |          |      |
|----------|---------------|-----------------|------------|----------|------|
|          |               |                 | Block List |          |      |
| Delete   | Company ID \$ | Company Name \$ | Start Date | End Date | Edin |
| 0        | MAX           | Maximum Focus   | 06/19/2020 |          | Edit |
| 0        | SKETCH        | Sketchy Corp    | 06/19/2020 |          | Edit |

- 6. To edit any entity on the Blocked List, click the Edit hyperlink at the end of the appropriate row to be taken to the Company's screen.
- 7. To delete any entity on the Blocked list, click the checkbox next to the appropriate row, and click the Delete Selected button.

#### B. Add to the Blocked List from the Transaction History

1. From the Transaction History page, click the > arrow to expand the entry of the ACH debit transaction.

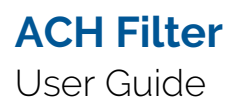

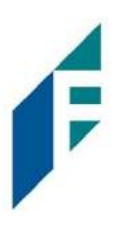

|   | Date                     | Company           | Account #           | Amount     | Current Status                              | Manage            |  |
|---|--------------------------|-------------------|---------------------|------------|---------------------------------------------|-------------------|--|
| > | 08/06/2020               | Olivia's Omelett  | xxxx7678            | \$800.00   | Pay - System                                | 🛛 Return          |  |
| ~ | 08/06/2020               | Marshall Modelin  | xxxx7678            | \$1,042.00 | Pay - System                                |                   |  |
|   | Account: Client 8 I      | Main xxxx7678     | SEC Code: PPD       |            | Add to Approved List                        | Add to Block List |  |
|   | Transaction ID: 73179127 |                   | Description: PTTest | t0814      | Deadline To Peturo: 10/02/2020 4:00 PM ED   |                   |  |
|   | Individual Name:         | Marshall Modeling | Trace #: 064208470  | 0000436    | Deadline 10 Ketdrin. 10/05/2020 4.00 PM ED1 |                   |  |
|   |                          |                   | Company ID: M000    | 008        |                                             |                   |  |

#### 2. Click the Add to Blocked List to add a company. The Add Company pop-up window will appear.

| Company Id | Company Name     | Start D | Date       | End D | ate        |  |
|------------|------------------|---------|------------|-------|------------|--|
| M00008     | Marshall Modelin | =       | 08/07/2020 | =     | mm/dd/yyyy |  |

| Field        | Description                                                                                    | Can Be Modified |
|--------------|------------------------------------------------------------------------------------------------|-----------------|
| Company ID   | Populated with the company ID data from the batch header record of the transaction received.   |                 |
| Company Name | Populated with the company name data from the batch header record of the transaction received. | $\checkmark$    |
| Start Date   | Populated with the date the transaction was received.                                          | $\checkmark$    |
| End Date     | Left blank                                                                                     | $\checkmark$    |

- 3. Click the Save button to add to Block List. Click Cancel to return to the Transaction History without adding to the Block List.
- 4. The user will be directed to the Transaction History page once the company has been added to the Block List.

## C. Block List Failure Reasons

When a transaction exception is triggered because of Block List parameters, the system default status will apply. Examples of types of failure reasons are listed below.

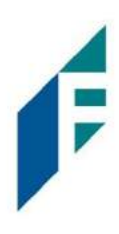

| Reason               | Description                                                                                                  | Sample                                                                                    |
|----------------------|----------------------------------------------------------------------------------------------------|-------------------------------------------------------------------------------------------|
| Out of Date<br>Range | Transaction was presented prior to<br>the Start Date or after the Ending<br>Date of the Approved List entry. | Block List Return                                                                         |
|                      |                                                                                                    | Add to Approved List Add to Block List<br>Blocked List Violation: Account on Blocked List |

# V. Reports

Reports are available for one (1) year.

# A. Notification Rules Report

The Notification Rules report provides authorized users a method to view the notification conditions set for each account enrolled for the service. The report allows users to see the default account setting established by the Bank, as well as the notification condition and contact information established by the Customer.

1. Within the ACH Filter Debit Module, click Reports > Notification Rules Report.

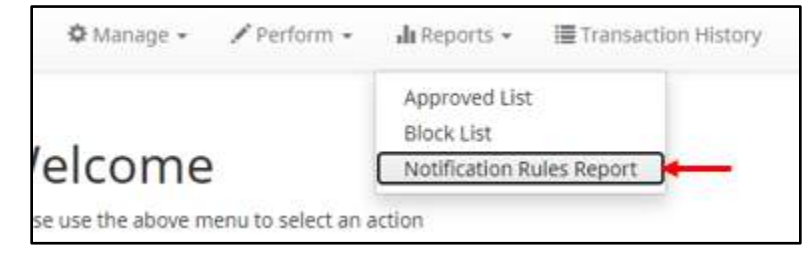

2. The Notification Rules Report page appears.

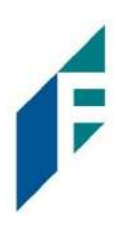

|                |                    |                           |        | Notification | Conditions | for Client 3 |                                                                           |                                                      |
|----------------|--------------------|---------------------------|--------|--------------|------------|--------------|---------------------------------------------------------------------------|------------------------------------------------------|
| Account Number | Account<br>Setting | Notification<br>Condition | Amount | Check        | Internet   | Phone        | Email                                                                     | Cellphone                                            |
| 00001111       | Pay All            | All Debits                | ~      | ×            | ×          | ×            | 1. mhart@fffriends.com<br>2. fjones@fffriends.com<br>3.<br>4.<br>5.<br>6. | 1.5554443333<br>2.8182099402<br>3.<br>4.<br>5.<br>6. |
| 0002222        | Pay All            | All Debits                |        | *)           | ÷          | •            | 1. mhart@fffriends.com<br>2. fjones@fffriends.com<br>3.<br>4.<br>5.<br>6. | 1.5554443333<br>2.8182099402<br>3.<br>4.<br>5.<br>6. |
| 0003333        | Pay All            | All Debits                | *      | đ.           | a          |              | 1. mhart@fffriends.com<br>2. fjones@fffriends.com<br>3.<br>4.<br>5.<br>6. | 1.5554443333<br>2.8182099402<br>3.<br>4.<br>5.<br>6. |
| 00004444       | Pay All            | All Debits                | đ.     |              | ÷          | ÷            | 1. mhart@fffriends.com<br>2. fjones@fffriends.com<br>3.<br>4.<br>5.<br>6. | 1.5554443333<br>2.8182099402<br>3.<br>4.<br>5.<br>6. |

Internet

Phone

The last 4 digits of each account number enrolled.

Account Setting The default pay or return setting established by the financial institution when the account was enrolled for the service.

- Pay All
- Return All

**Notification Condition** See Notification Rules section for detailed descriptions:

- All Debits
- Debit Over the Debit Amount
- Company Not in Approved List

 Debit Amount
 If Notification Condition is Debit Over the Debit Amount, the amount entered will be displayed.

 Check
 • If Notification Condition is ACH Debits with Check/Internet/Phone is selected

- If Notification Condition is ACH Debits with Check/Internet/Phone is selected
  If Check is selected, Y will be displayed.
  - If Notification Condition is ACH Debits with Check/Internet/Phone is selected
    If Internet is selected, Y will be displayed.
    - If Notification Condition is ACH Debits with Check/Internet/Phone is selected
      If Phone is selected, Y will be displayed.

**Email** Email address(es) that will receive email alerts.

**Cell Phone** Cell phone number(s) that will receive email alerts; this section will display only if the financial institution is configured to allow SMS Text alerts.

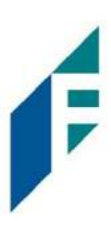

## **B.** Approved List Report

The Approved List report makes it easy for users to identify all the companies set up on the approved list for a specific account.

1. Within the ACH Filter Debit Module, click Reports > Approved List.

| 🌣 Manage 🗸 🖌 Perform 🗸               | 📲 Reports 👻 🔚 Transaction History       |
|--------------------------------------|-----------------------------------------|
|                                      | Approved List                           |
| /elcome                              | Block List<br>Notification Rules Report |
| se use the above menu to select an a | action                                  |

2. The Approved List Report page appears.

| Approved List |                |                   |               |              |            |        |  |  |
|---------------|----------------|-------------------|---------------|--------------|------------|--------|--|--|
| Account:      | - All -        |                   | •             |              |            |        |  |  |
|               |                |                   | Search Cance  | 4            |            |        |  |  |
|               |                |                   | Approved List |              |            |        |  |  |
|               |                |                   |               |              | E 18 4 4   |        |  |  |
| Company ID ≎  | Company Name © | Maximum Amount \$ | Frequency \$  | Start Date 🗢 | End Date O | Action |  |  |

3. The Account drop-down menu will allow the user to search approved list entries by account number. Select the account number from the drop-down menu. Click the Search button to proceed.

| Approved List |                                           |                                                 |        |          |               |             |        |
|---------------|-------------------------------------------|-------------------------------------------------|--------|----------|---------------|-------------|--------|
| Account:      | - All -                                   |                                                 | Ð      |          |               |             |        |
|               | - All -<br>FFFriends - ><br>FFF Payroll - | 000x1111<br>xxxx2222                            | iearch | Cancel   |               |             |        |
|               | FFF Expense<br>FFF Escrow -               | FFF Expense - xxxx3333<br>FFF Escrow - xxxx4444 |        | ved List |               |             |        |
| Company ID \$ | Company Name \$                           | Maximum Amount \$                               | Frequ  | ency \$  | Start Date \$ | End Date \$ | Action |

4. All Approved List entries for that account number will be displayed.

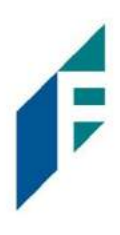

| Account:                                           | FFFriends - x                                                                     | xxx1111                                                                     | -                                                   |                                                                                                    |            |                                        |
|----------------------------------------------------|-----------------------------------------------------------------------------------|-----------------------------------------------------------------------------|-----------------------------------------------------|----------------------------------------------------------------------------------------------------|------------|----------------------------------------|
|                                                    |                                                                                   |                                                                             | Search Cance                                        | 2                                                                                                    |            |                                        |
|                                                    |                                                                                   |                                                                             | Approved List                                       |                                                                                                    |            |                                        |
|                                                    |                                                                                   |                                                                             | Approved List                                       |                                                                                                    |            |                                        |
| Company ID \$                                      | Company Name \$                                                                   | Maximum Amount \$                                                           | Frequency \$                                        | Start Date \$                                                                                                    | End Date ¢ | Action                                 |
| Company ID ¢                                       | Company Name 🌣<br>Acme Widget                                                     | Maximum Amount \$<br>\$20,000.00                                            | Frequency ¢                                         | Start Date \$ 06/18/2020                                                                                               | End Date ¢ | Action<br>View                         |
| Company ID<br>ACME<br>CANOVA                       | Company Name<br>Acme Widget<br>Richard Canova                                     | Maximum Amount<br>\$20,000.00<br>\$10,000.00                                | Frequency \$<br>YEARLY<br>DAILY                     | Start Date ≎           06/18/2020           06/19/2020                                                                 | End Date 🗢 | Action<br>View<br>View                 |
| Company ID<br>ACME<br>CANOVA<br>CLEARY             | Company Name<br>Acme Widget<br>Richard Canova<br>Frank Cleary                     | Maximum Amount ≎<br>\$20,000,00<br>\$10,000,00<br>\$1,000,00                | Frequency ≎<br>YEARLY<br>DAILY<br>WEEKLY            | Start Date \$           06/18/2020           06/19/2020           06/19/2020                                           | End Date 🗢 | Action<br>View<br>View<br>View         |
| Company ID<br>ACME<br>CANOVA<br>CLEARY<br>RICHARDS | Company Name<br>Acme Widget<br>Richard Canova<br>Frank Cleary<br>Richards & Assoc | Maximum Amount ≎<br>\$20,000,00<br>\$10,000,00<br>\$1,000,00<br>\$10,000,00 | Frequency ≎<br>YEARLY<br>DAILY<br>WEEKLY<br>MONTHLY | Start Date \$           06/18/2020           06/19/2020           06/19/2020           06/19/2020           06/19/2020 | End Date ¢ | Action<br>View<br>View<br>View<br>View |

- 5. Clicking the Cancel button at any time on this screen will navigate the user back to the ACH Filter Debit welcome screen.
- 6. The user may view Approved List details for any company by clicking the View hyperlink in the Action column.

| Approved List |                 |                   |               |               |            |        |
|---------------|-----------------|-------------------|---------------|---------------|------------|--------|
| Account:      | FFFriends - x   | xxx1111           | •             |               |            |        |
|               |                 |                   | Search Cance  | 21            |            |        |
|               |                 |                   | Approved List |               |            |        |
| Company ID ≎  | Company Name \$ | Maximum Amount \$ | Frequency \$  | Start Date \$ | End Date 🗢 | Action |
| ACME          | Acme Widget     | \$20,000.00       | YEARLY        | 06/18/2020    |            | View 🗲 |
| IANOVA        | Richard Canova  | \$10,000.00       | DAILY         | 06/19/2020    |            | View   |
|               |                 |                   |               |               |            |        |

7. The Approved List Details screen will display company detail, including all accounts included on the Approved List. Click the Back button to return to the Approved List Report screen.

| Company ID                                      | ACME        | Company Name | Acme Widget |  |
|-------------------------------------------------|-------------|--------------|-------------|--|
| Max Amount                                      | \$20,000.00 | Frequency    | YEARLY      |  |
| Start Date                                      | 06/18/2020  | End Date     |             |  |
| Accounts                                        |             |              |             |  |
| FFFriends - xxxx1111     FFF Payroll - xxxx2222 | 33          |              |             |  |

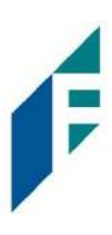

## C. Block List Report

The Block List report makes it easy for users to identify all the companies set up on the block list for a specific account.

1. Within the ACH Filter Debit Module, click Reports > Block List.

| 🌣 Manage 👻 🖋 Perform 👻              | ▲ Reports → 🔚 Transaction History |
|-------------------------------------|-----------------------------------|
|                                     | Approved List                     |
|                                     | Block List                        |
| elcome                              | Notification Rules Report         |
| e use the above menu to select an a | action                            |

### 2. The Block List Report page appears

| BIOCK LIST   |                |                             |             |        |
|--------------|----------------|-----------------------------|-------------|--------|
| Account:     | - All -        | Search Cancel               |             |        |
|              |                |                             |             |        |
|              |                | Block List                  |             |        |
| Company ID ≎ | Company Name 🗢 | Block List<br>Start Date \$ | End Date \$ | Action |

3. The Account drop-down menu will allow the user to search approved list entries by account number. Select the account number from the drop-down menu. Click the Search button to proceed.

| ock List      |                        |               |            |        |
|---------------|------------------------|---------------|------------|--------|
| ccount:       | - All -                | •             |            |        |
|               | - All -                |               |            |        |
|               | FFFriends - xxxx1111   | iearch Cancel |            |        |
|               | FFF Payroll - xxxx2222 |               |            |        |
|               | FFF Expense - xxxx3333 |               |            |        |
|               | FFF Escrow - xxxx4444  | Block List    |            |        |
| Company ID \$ | Company Name \$        | Start Date \$ | End Date 🗢 | Action |

4. All Block List entries for that account number will be displayed.

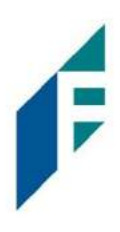

| DIOCK LISE                         |                                                                      |                                                                                                    |             |                                |
|------------------------------------|----------------------------------------------------------------------|----------------------------------------------------------------------------------------------------|-------------|--------------------------------|
| Account:                           | FFFriends - xxxx1111                                                 | •                                                                                                    |             |                                |
|                                    |                                                                      | Search Cancel                                                                                                    |             |                                |
|                                    |                                                                      |                                                                                                    |             |                                |
|                                    |                                                                      | Block List                                                                                                    |             |                                |
| Company ID 💠                       | Company Name \$                                                      | Block List<br>Start Date 🗢                                                                                            | End Date ≎  | Action                         |
| Company ID \$                      | Company Name<br>Armada Resources                                     | Block List           Start Date \$           06/19/2020                                                               | End Date \$ | Action<br>View                 |
| Company ID \$<br>A03<br>DD1        | Company Name<br>Armada Resources<br>Dogwood Designs                  | Block List           Start Date ⇒           06/19/2020           06/19/2020                                           | End Date 🕏  | Action<br>View<br>View         |
| Company ID \$<br>A03<br>DD1<br>MAX | Company Name<br>Armada Resources<br>Dogwood Designs<br>Maximum Focus | Block List           Start Date ⇒           06/19/2020           06/19/2020           06/19/2020           06/20/2020 | End Date \$ | Action<br>View<br>View<br>View |

- 5. Clicking the Cancel button at any time on this screen will navigate the user back to the ACH Filter Debit welcome screen.
- 6. The user may view Block List details for any company by clicking the View hyperlink in the Action column.

| Block List        |                                    |                                                        |             |                  |
|-------------------|------------------------------------|--------------------------------------------------------|-------------|------------------|
| Account:          | FFFriends - xxxx1111               | •                                                      |             |                  |
|                   |                                    | Search Cancel                                          |             |                  |
|                   |                                    |                                                        |             |                  |
|                   |                                    | Block List                                             |             |                  |
| Company ID ≎      | Company Name 🗢                     | Block List<br>Start Date ≎                             | End Date ≎  | Action           |
| Company ID<br>A03 | Company Name ¢<br>Armada Resources | Block List           Start Date ≎           06/19/2020 | End Date \$ | Action<br>View 🗲 |

7. The Block List Details screen will display company detail, including all accounts included on the Block List. Click the Back button to return to the Block List Report screen.

| Company ID<br>Start Date                                                 | A03<br>06/19/2020 | Company Name<br>End Date | Armada Resources |  |
|--------------------------------------------------------------------------|-------------------|--------------------------|------------------|--|
| Accounts                                                                 |                   |                          |                  |  |
| <ul> <li>FFFriends - xxxx1111</li> <li>FFF Payroll - xxxx2222</li> </ul> | ,                 |                          |                  |  |
| <ul> <li>FFF Expense - xxxx33.</li> </ul>                                | 33                |                          |                  |  |
| <ul> <li>FFF Escrow - xxxx4444</li> </ul>                                | 1 -               |                          |                  |  |

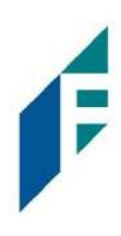

# **ACH Filter for Credits**

# I. Notification Rules

Notification rules establish who should be alerted, how they should be alerted and the conditions that should prompt an alert. Notification rules can be set on an account by account basis or all accounts can be configured with the same notification rules. The two notification options are email and SMS text. SMS text will only be available if the feature has been enabled by the financial institution.

By entering a cell phone number for SMS text alerts, you are opting to receive text messages. Note that additional fees from your carrier may apply. To opt out, simply remove the cell phone number from the user interface and click Save.

A. Setup Notification Method and Condition

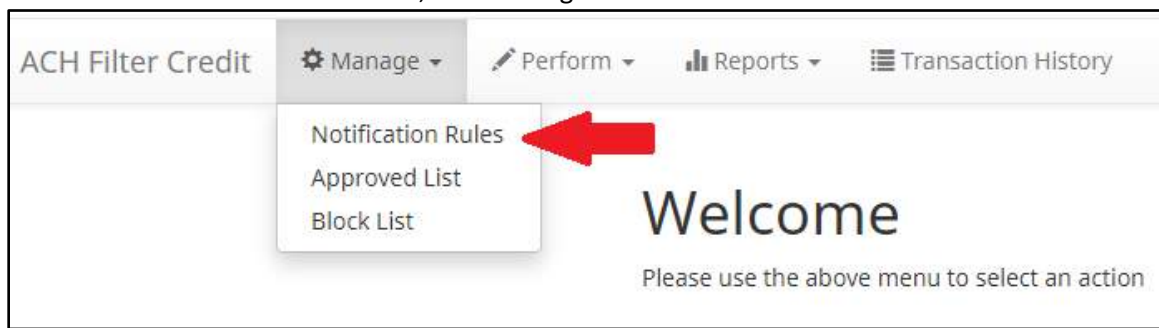

1. From the ACH Filter Credit Module, click Manage > Notification Rules.

2. The Manage Credit Notification Rules page appears. The Selection screen is the first screen of the Notification Rules page and will display a list of all accounts that the user has access to.

| count Selection | 1                             |     |                     |  |
|-----------------|-------------------------------|-----|---------------------|--|
|                 | Select Account(s)             |     | Account(s) Selected |  |
|                 | CPP767Test1 - xxxx7677 *      |     |                     |  |
|                 | Client 8 Main - xxxx7678 *    | *   |                     |  |
|                 | Client 8 Expense - xxxx7679 * | -+1 |                     |  |
|                 |                               | -   |                     |  |
|                 |                               | 10- |                     |  |
|                 |                               |     |                     |  |
|                 |                               |     |                     |  |

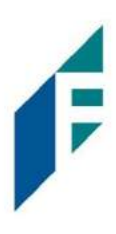

NOTE: All accounts with the asterisk (\*) symbol have not been configured, and have the default notification rules, set up with the notification method via email. The email will be delivered to the default notification contact established by the Bank, until such time the account is configured. The default notification condition is to Notify for All ACH Credits.

3. Select the accounts to be configured and move them to the Selected Accounts box.

> and < move individual accounts between Available and Selected Accounts.</p>
>> and << move all accounts between Available and Selected Accounts.</p>

Once all accounts have been selected, click the Next button to proceed.

| count Selection |                        |           |                            |  |
|-----------------|------------------------|-----------|----------------------------|--|
|                 | Select Account(s)      |           | Account(s) Selected        |  |
| CPP767          | 7Test1 - xxxx7677 *    |           | Client 8 Main - xxxx7678 * |  |
| Client 8        | 8 Expense - xxxx7679 * | +         |                            |  |
|                 |                        | +1        |                            |  |
|                 |                        | 1. (en 1) |                            |  |
|                 |                        | 14-       |                            |  |
|                 |                        |           |                            |  |

4. The Contacts screen is the second screen of the Notification Rules page. The Contact screen will allow entry of up to 6 email addresses and up to 6 cell phone numbers for SMS text.

| nter the contact information to receive the A    | LERT                                 |                             |  |
|--------------------------------------------------|--------------------------------------|-----------------------------|--|
| his account is currently set to send all notific | itions on all ACH credits to Lera Ly | nn (ldelaere@achalert.com). |  |
| o change this enter contact information belo     | и.                                   |                             |  |
|                                                  |                                      |                             |  |
|                                                  | Cell                                 | Phone Text                  |  |
| Cell Phone 1                                     |                                      | Cell Phone 4                |  |
| Cell Phone 2                                     |                                      | Cell Phone 5                |  |
| Cell Phone 3                                     |                                      | Cell Phone 6                |  |
|                                                  |                                      | E-mail                      |  |
| Email 1                                          |                                      | Email 4                     |  |
| Email 2                                          |                                      | Email 5                     |  |
| Email 3                                          |                                      | Email 6                     |  |

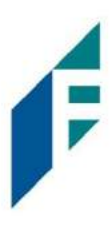

5. To add a cell phone number, enter the 10-digit cell number in the Cell Phone 1 field. Repeat this process to add up to five additional cell phone numbers.

| Cell Phone Text |                |              |  |  |  |  |
|-----------------|----------------|--------------|--|--|--|--|
| Cell Phone 1    | (555) 444-3333 | Cell Phone 4 |  |  |  |  |
| Cell Phone 2    | (818) 209-9402 | Cell Phone 5 |  |  |  |  |
| Cell Phone 3    |                | Cell Phone 6 |  |  |  |  |

6. To add an email address, enter the email address in the Email 1 field. Repeat this process to add up to five additional email addresses.

|         | E-mail               |  |         |  |  |  |  |  |  |
|---------|----------------------|--|---------|--|--|--|--|--|--|
| Email 1 | leralynn@client8.com |  | Email 4 |  |  |  |  |  |  |
| Email 2 | miked@client8.com    |  | Email 5 |  |  |  |  |  |  |
| Email 3 |                      |  | Email 6 |  |  |  |  |  |  |

7. Once all cell phone numbers and email addresses have been added, the user can proceed to the next step by clicking the Next button. Clicking the Next button saves the data and moves to the next step. The user can click the Back button to go back to the Selection page, but the user will lose all data entered on this screen.

| nter the contact inform                             | ation to receive the ALERT                                                    |                                      |  |
|-----------------------------------------------------|-------------------------------------------------------------------------------|--------------------------------------|--|
| his account is currently<br>o change this enter cor | set to send all notifications on all ACH credits t<br>tact information below. | o Lera Lynn (ldelaere@achalert.com). |  |
|                                                     |                                                                               | Cell Phone Text                      |  |
| Cell Phone 1                                        | (555) 444-3333                                                                | Cell Phone 4                         |  |
| Cell Phone 2                                        | (818) 209-9402                                                                | Cell Phone 5                         |  |
| Cell Phone 3                                        |                                                                               | Cell Phone 6                         |  |
|                                                     |                                                                               | E-mail                               |  |
| Email 1                                             | leralynn@client8.com                                                          | Email 4                              |  |
| Email 2                                             | miked@client8.com                                                             | Email 5                              |  |
| Email 3                                             |                                                                               | Email 6                              |  |

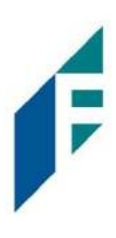

8. The Conditions screen is the third screen of the Notification Rules page. On this page, the user can define the criteria for when alerts should be sent. It is important to note that the alert criteria controls the alerting process but does not control the transaction status designated at load time. The transaction status is controlled by the default setting, approved and block list settings. Only one radio button can be selected.

| Sele | ection Contacts Conditions Confirm                                                                                                    |
|------|----------------------------------------------------------------------------------------------------|
|      | Select a condition to receive the Alert                                                                                                 |
| ۲    | Notify for all ACH Credits                                                                                                    |
| 0    | Notify only when an ACH Credit is over                                                                                                  |
| ٢    | Notify only when an ACH credit is received from a Company not on the Approved List or does not meet the parameters on the Approved List |
| ← E  | → Next                                                                                                    |

#### Notify for all ACH Credits

Notify only when an ACH Credit is over

Notify only when an ACH Credit is received from a Company that is not on the Approved List or does not meet the parameters on the Approved List An alert will be sent for every ACH credit received on the accounts configured with this notification condition.

- Enter the dollar amount.
- Alerts will only be sent when an ACH Credit is received that is greater than the dollar amount established.
- Alerts will not be sent when an ACH Credit is received that is equal to or less than the dollar amount established.

An alert will be sent only when an ACH credit is received on the account from a company not set up on the approved list or is set up on the approved list but violates one of the additional parameters set, such as maximum amount, frequency, or start or end date.

Alerts will NOT be sent on ACH credit transactions that are received from companies set up on the approved list and are within approved list parameters. Those transactions will receive a status of approved list pay. However, the status can be changed from within Transaction History.

9. Click Next to go to the Confirm page. Review all the information entered, and if correct, click the Save button. If changes need to be made, click the Back button to navigate back to the appropriate screen.

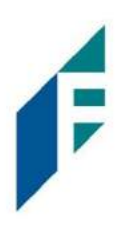

| Confirm Notification Rules            |                        |            |  |  |
|---------------------------------------|------------------------|------------|--|--|
| committee don naies                   |                        |            |  |  |
|                                       | Account(s) Selected    |            |  |  |
| xxxx7678                              |                        |            |  |  |
|                                       | Cell Phone Text        |            |  |  |
| Cell Phone 1: 5554443333              | Cell Phone 4:          |            |  |  |
| Cell Phone 2: 8182099402              | Cell Phone 5:          |            |  |  |
| Cell Phone 3:                         | Cell Phone 6:          |            |  |  |
|                                       | Emails                 |            |  |  |
| Address 1: leralynn@client8.com       | Address 4:             |            |  |  |
| Address 2: miked@client8.com          | Address 5:             |            |  |  |
| Address 3:                            | Address 6:             | Address 6: |  |  |
|                                       | Notification Condition |            |  |  |
| Condition: Notify for all ACH Credits |                        |            |  |  |
|                                       | Save                   |            |  |  |

- 10. Once Save has been clicked, a success message will appear.
- 11. If the default notification rules have been changed, the account will no longer have an asterisk (\*)
- 12. If the user would like to restore the default contact and conditions, they may do so by navigating to the Contacts screen, where there will now be an option to select a checkbox to use default contact and conditions.

|                |                      | Cell Phone Text |  |
|----------------|----------------------|-----------------|--|
| Cell Diverse 4 |                      | Cell Phone 1    |  |
| Cell Phone 1   | (555) 444-5553       | Cell Phone 4    |  |
| Cell Phone 2   | (818) 209-9402       | Cell Phone 5    |  |
| Cell Phone 3   |                      | Cell Phone 6    |  |
|                |                      | E-mail          |  |
| Email 1        | leralynn@client8.com | Email 4         |  |
| Email 2        | miked@client8.com    | Email 5         |  |
| Email 3        |                      | Email 6         |  |

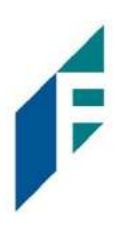

# II. Transaction History

ACH Filter Credit Transaction History allows authorized users to search and view all ACH credits that have been received on enrolled accounts, and to make decisions on items. Users can use Transaction History to search for ACH transactions for a specific account using one of the many filtering options available.

## A. View Transaction History

- Transactions are available in transaction history for one (1) year.
- The Transaction History user privilege must be enabled to access this screen.
- If the user has been granted the Change Status user privilege and the transaction is available to decision, the Pay and Return buttons will be available for use.
- Transactions that will be paid will have green shading as a background.
- Transactions that will be returned will have yellow shading as a background.
- Transaction in a return status cannot be changed after the EOD cut-off time.
  - 1. There are two ways to navigate to the Transaction History page. One option is to navigate directly to ACH Filter Credit Transaction History from the Dashboard, by clicking on any dollar amount displayed within the ACH Filter Credit Dashboard. When using this option, Transaction History will only display transactions included in the category selected. In the example below, the user would see only transactions with a System Pay status. To see all transactions, click on Total ACH Credits.

| PRO-TECH CR                          |              |              |                     |             |   |
|--------------------------------------|--------------|--------------|---------------------|-------------|---|
|                                      | End of Day 0 | Cut-Off Time | : Wednesday 4:00 PN | / EST       |   |
| Total ACH Credits \$                 | 78,836.40    | 35           | Pending Approval    | \$3,400.00  | 0 |
| Set to Pay                           | \$45,836.40  | 26           | Set to Return       | \$33,000.00 | 0 |
| System                               | \$45,836.40  | 26           | System              | \$0.00      | 0 |
| User                                 | \$0.00       | 0            | User                | \$0.00      | 0 |
| FI                                   | \$0.00       | 0            | FI                  | \$0.00      | 0 |
| Approved List                        | \$0.00       | 0            | Block List          | \$33,000.00 | 9 |
| Approved List Exceptions \$45,836.40 |              | 26           | Block List Returns  | \$33,000.00 | 9 |
|                                      |              |              |                     |             |   |

Another option is to navigate within the ACH Filter Credit module, to the View menu and click Transaction History.

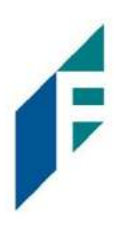

| ACH Filter Credit | 🌣 Manage 👻 | 🖍 Perform 👻 | 📲 Reports 👻       | Transaction History         |
|-------------------|------------|-------------|-------------------|-----------------------------|
|                   |            | ١           | Nelcon            | ne                          |
|                   |            | Ρ           | lease use the abo | we menu to select an action |

2. The Transaction History page will display all current day transactions for all accounts to which the user has access.

| Cr | edit Transa | ction History    |           |            |                | Date Range        |
|----|-------------|------------------|-----------|------------|----------------|-------------------|
|    | Filters     |                  |           |            |                | November 6, 2020- |
|    |             |                  |           |            |                |                   |
|    | Date        | Company          | Account # | Amount     | Current Status | Manage            |
| >  | 11/06/2020  | Olivia's Omelett | xxxx1111  | \$3,200.00 | Pay - System   | ⊗ Reject          |
| >  | 11/06/2020  | Olivia's Omelett | xxxx1111  | \$3,200.00 | Pay - System   | ⊗ Reject          |
| >  | 11/06/2020  | Niveena's Natura | xxxxx1111 | \$100.00   | Pay - System   | ⊗ Reject          |
| >  | 11/06/2020  | Niveena's Natura | xxxx1111  | \$100.00   | Pay - System   | ⊗ Reject          |
| >  | 11/06/2020  | Marshall Modelin | xxxxx1111 | \$47.00    | Pay - System   | ⊗ Reject          |
| >  | 11/06/2020  | Marshall Modelin | xxxxx1111 | \$47.00    | Return - User  | ⊘ Accept          |
| >  | 11/06/2020  | Leningrad Livery | xxxx1111  | \$2,800.00 | Pay - System   | ⊗ Reject          |

Date the ACH credit was presented or loaded to ACH Filter Credit.

- **Company** Name of the company crediting the account. This information is obtained from the company name field in the batch header record of the ACH transaction.
- Account Account number the ACH credit was presented against.

**Amount** Amount of the ACH credit.

| Current Status | Status |                       | Description                                                                                                    | Change Allowed Until                                                                                |
|----------------|--------|-----------------------|----------------------------------------------------------------------------------------------------|----------------------------------------------------------------------------------------------------|
|                | Pay    | Pay-System            | Transactions that load with this status<br>indicate the default condition established<br>by the financial institution is to pay all<br>transactions on this account if users take<br>no action.                                                                                                    | Return deadline, account type and transaction type.                                                 |
|                |        | Pay-User              | Indicates a user has changed the status of a transaction from Return to Pay.                                                                                                    | Return deadline, account type and transaction type.                                                 |
|                |        | Approved List-<br>Pay | Transactions that load with this status<br>indicate the company that originated the<br>transaction was set up on the approved list<br>for this account prior to receipt of the<br>transaction and the transaction amount,<br>frequency and date are within the<br>allowable parameters specified in the<br>approved list entry. | Return deadline, account type and transaction type.                                                 |
|                |        | Pending-Pay           | Indicates a user has changed the status of<br>the transaction from Return to Pay, but the<br>decision must be approved by a secondary<br>user because Decision Dual Approval has<br>been enabled.                                                                                                    | Return deadline, which<br>varies by financial<br>institution, account type<br>and transaction type. |
|                |        | Pay-FI                | Indicates an FI user has changed the status of a transaction from Return to Pay.                                                                                                    | Return deadline, which<br>varies by financial<br>institution, account type<br>and transaction type. |
|                |        | Pay-FI Charge         | Indicates a transaction for a Company ID that is on the FI Return Override List and the status cannot be changed from Pay to Return.                                                                                                    | No changes to this status are allowed.                                                              |
|                | Return | Return-<br>System     | Transactions that load with this status<br>indicate the default condition established<br>by the financial institution is to return all<br>transactions on this account if users take<br>no action.                                                                                                    | Up until EOD cut-off time.                                                                          |
|                |        | Return-User           | Indicates a Bank user has changed the status of a transaction from Pay to Return.                                                                                                    | Up until EOD cut-off time.                                                                          |

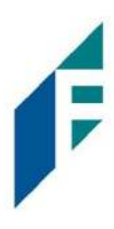

| Block List-<br>Return | Transactions that load with this status<br>indicate the company that originated the<br>transaction was set up on the blocked list<br>for this account prior to receipt of the<br>transaction. | Up until EOD cut-off time. |
|-----------------------|----------------------------------------------------------------------------------------------------|----------------------------|
| Return-FI             | Indicates a Bank user has changed the status of the transaction from Pay to Return.                                                                                                    | Up until EOD cut-off time. |

- **Manage** If the user has been granted the Change Status user privilege and the transaction is eligible for a decision, an Accept or Reject button will appear for use. If the transaction is not eligible for a decision, (because the return deadline or end of day cut-off time has passed) the button will display as ineligible.
  - a. To filter the date range of items shown, click on the Date Range drop-down.

| Cr | edit Transa | ction History    |               |                          |                | Date Range<br><b>■</b> November 6, 2020 <del>-</del> |
|----|-------------|------------------|---------------|--------------------------|----------------|------------------------------------------------------|
| 7  | Filters     |                  |               |                          |                | Tomorrow                                             |
|    |             |                  | 35 transactio | ons totaling \$71,336.40 |                | Today                                                |
|    |             |                  | Row           | /s 1 - 25 of 35.         |                | Yesterday                                            |
|    |             |                  | a;            | 1 2                      |                | Last 7 Days                                          |
|    |             |                  |               |                          |                | This Month                                           |
|    | Date        | Company          | Account #     | Amount                   | Current Status | Last Month                                           |
| >  | 11/06/2020  | Olivia's Omelett | xxxx1111      | \$3,200.00               | Pay - System   | Custom Range                                         |
| >  | 11/06/2020  | Olivia's Omelett | xxxx1111      | \$3,200.00               | Pay - System   | Apply Cancel                                         |

b. To narrow the search results, click Filters and a window containing additional search criteria will appear.

|                        | Date Range<br>September 15, 2021                                             |
|------------------------|------------------------------------------------------------------------------|
|                        | *                                                                            |
| Company <sup>2</sup>   | Transaction Status                                                           |
| Type company name or   | Pay                                                                          |
| nount Pending Approval |                                                                              |
| Show All 🗸             | Approved List Pay<br>Pay - FI                                                |
|                        | Pay - FI Charge                                                              |
|                        | Return - System<br>Return - User<br>Return - FI<br>Block List Return         |
|                        | Use the "Ctrl" key to select multiple status types above.                    |
|                        | Company <sup>2</sup><br>Type company name or<br>Pending Approval<br>Show All |

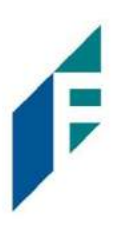

| Account                                 | Type an account name or the last 4 digits of the account number into the field to view transactions for one specific account or select an account from the drop-down menu.                               |
|-----------------------------------------|----------------------------------------------------------------------------------------------------|
| Min Amount /<br>Max Amount<br>Companies | To search for a transaction by amount within a minimum/maximum range, type the minimum and/or maximum dollar amount(s) of the transactions into the appropriate field.<br>Enter a specific company name. |
| Pending<br>Approval                     | The user may select from the drop-down to filter transactions based on whether or not they are pending approval.                                                                                         |
|                                         | <ul> <li>Yes – will display only transactions that are pending approval.</li> <li>No – will display only transactions that are not pending approval</li> </ul>                                           |
|                                         | The default will be set to "Show All". For more information regarding Decision Dual Approval, please see Subsection C, Decision Dual Approval, below.                                                    |
| Transaction<br>Status                   | See #2 in this subsection for definitions of the different transaction statuses.                                                                                                    |

- c. Once search criteria are selected, click Apply to narrow your search results.
- d. Search results are displayed in pages of 25 items. If the search contains more than 25 issue items, the results will be displayed on multiple pages. Use the navigation buttons at the top of the search results to review all results.

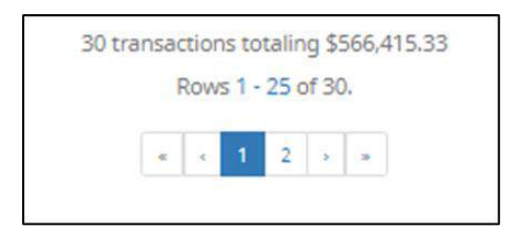

e. Click the arrow (>) next to the Client Code to view more useful detail on each issued item. The information shown in this drop-down is an audit history of all the activity that has occurred on the issue item.

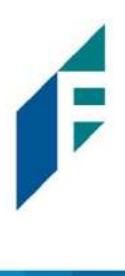

|   | Date                                                            | Company            | Account #            | Amount                  | Current Status       | Manage                |
|---|-----------------------------------------------------------------|--------------------|----------------------|-------------------------|----------------------|-----------------------|
| > | 03/10/2021                                                      | Olivia's Omelett   | xxxx1111             | \$3,200.0               | 0 Pending-Pay        | Reject                |
| ~ | 03/10/2021                                                      | Olivia's Omelett   | xxxxx1111            | \$3,200.0               | 0 Pay - System       | ⊗ Reject              |
|   | Account: WKP Mai                                                | in xxxxx1111       | <u>SEC</u> Code: PPD |                         | Add to Approved List | Add to Block List     |
|   | Transaction ID: 73189163<br>Individual Name: Olivia's Omelettes |                    | Description: PTTest  | 0216                    | Deadline To Return:  | Wednesday 4:00 PM EST |
|   |                                                                 |                    | Trace #: 064208470   | 0003793                 |                      |                       |
|   |                                                                 |                    | Company ID: 0000     | 08                      |                      |                       |
| * | 03/10/2021                                                      | Niveena's Natura   | xxxx1111             | \$100.0                 | 0 Return - User      | ⊖ Accept              |
|   | Account: WKP Mai                                                | n xxxx1111         | SEC Code: PPD        |                         | Add to Approved List | Add to Block List     |
|   | Transaction ID: 73189161                                        |                    | Description: PTTest  | Description: PTTest0815 |                      | dnesday 4:00 PM EST   |
|   | Individual Name: I                                              | Niveena's Naturals | Trace #: 064208470   | 0003791                 | bedanne for dy. ne   | anesady 4.00 million  |
|   |                                                                 |                    | Company ID: N000     | 08                      |                      |                       |

# Account

The account name and last 4 digits of the account number.

| Transaction ID         | Unique ID assigned by the ACH Filter Credit system when transactions are loaded.                                                                                                    |
|------------------------|----------------------------------------------------------------------------------------------------|
| Individual Name        | Name of the payee/recipient found in the individual ID field of the incoming ACH transaction.                                                                                                    |
| SEC Code               | Standard entry class code. Reference the NACHA Rule Book for SEC code descriptions. SEC codes are generally used to classify transactions by the way they were authorized.                                                                                             |
| Description            | The description used by the originator of the transaction, as contained in the company batch header record for the transaction received.                                                                                                    |
| Trace #                | A unique ID assigned to the transaction by the originator, ACH operator or receiving depository financial institution.                                                                                                    |
| Company ID             | A unique identifier for the company that originated the ACH debit. This information is obtained from the company ID field of the batch header record of the ACH transaction. This unique identifier is used to match transactions to approved or blocked list entries. |
| Add to Approved List   | Will only appear if the user has Act on Approved list user privilege. <i>Please refer to Subsection III, Approved List within this Section for more information about this feature.</i>                                                                                |
| Add to Block List      | Will only appear if the user has Act on Blocked list user privilege. <i>Please refer to</i><br><i>Subsection IV, Blocked List within this Section for more information about this</i><br><i>feature.</i>                                                               |
| Deadline to Pay/Return | Deadline to change the status of any transaction from Pay to Return or from Return to Pay.                                                                                                    |

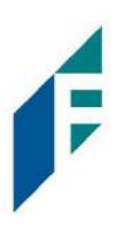

## **B.** Change Transaction Status

- 1. If the user has been granted the Change Status user privilege and the transaction is eligible for a decision, an Accept or Reject button will appear for use. If the transaction is not eligible for a decision, the button will display as ineligible.
- 2. Change Status Accept
  - a. If the Current Status on an issued item is set to Return, the user can opt to change the status to Pay if the user determines the credit transaction should be paid.

|   | Date       | Company          | Account # | Amount     | Current Status | Manage   |
|---|------------|------------------|-----------|------------|----------------|----------|
| > | 11/06/2020 | Olivia's Omelett | xxxx1111  | \$3,200.00 | Pay - System   | ⊗ Reject |
| > | 11/06/2020 | Olivia's Omelett | xxxx1111  | \$3,200.00 | Pay - System   | ⊗ Reject |
| > | 11/06/2020 | Niveena's Natura | xxxx1111  | \$100.00   | Pay - System   | ⊗ Reject |
| > | 11/06/2020 | Niveena's Natura | xxxx1111  | \$100.00   | Pay - System   | ⊗ Reject |
| > | 11/06/2020 | Marshall Modelin | xxxx1111  | \$47.00    | Pay - System   | ⊗ Reject |
| > | 11/06/2020 | Marshall Modelin | xxxx1111  | \$47.00    | Return - User  | Ø Accept |
| > | 11/06/2020 | Leningrad Livery | xxxx1111  | \$2,800.00 | Pay - System   | ⊗ Reject |

b. Click the Accept button under the Manage column

- c. Click the Accept button under the Manage column.
- d. A success message will appear temporarily in the Manage column, with an option to Add to Approved List. This link will only appear if the user has the Act on Approved List user privilege. The user can click the hyperlink embedded in that option to proceed to Add to Approved list. If the user does not opt to Add to Approved list at this time, the option is still available under the expanded view of this debit item.

|   | Date       | Company          | Account # | Amount     | Current Status | Manage                                         |
|---|------------|------------------|-----------|------------|----------------|------------------------------------------------|
| 3 | 11/06/2020 | Olivia's Omelett | xxxx1111  | \$3,200.00 | Pay - System   | ⊗ Reject                                       |
| 3 | 11/06/2020 | Olivia's Omelett | xxxx1111  | \$3,200.00 | Pay - User     | Credit will be paid.<br>+ Add to Approved List |

e. After a few moments, the Change Status button will then change to Reject, and the Current Status column will update to "Pay-User."

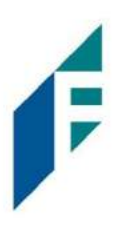

|   | Date       | Company          | Account # | Amount     | Current Status | Manage   |
|---|------------|------------------|-----------|------------|----------------|----------|
| > | 11/06/2020 | Olivia's Omelett | xxxx1111  | \$3,200.00 | Pay - System   | ⊗ Reject |
| > | 11/06/2020 | Olivia's Omelett | xxxx1111  | \$3,200.00 | Pay - User     | ⊗ Reject |

- 3. Change Status Reject
  - a. If the Current Status on an issued item is set to Pay, the user can opt to change the status to Return if the user determines the debit transaction should be returned.
  - b. Click the Reject button under the Manage column.

|   | Date       | Company          | Account # | Amount     | Current Status | Manage       |
|---|------------|------------------|-----------|------------|----------------|--------------|
| > | 11/06/2020 | Olivia's Omelett | xxxx1111  | \$3,200.00 | Pay - System   | 🛞 Reject 🔸 🗕 |
| > | 11/06/2020 | Olivia's Omelett | xxxx1111  | \$3,200.00 | Pay - User     | ⊗ Reject     |
| > | 11/06/2020 | Niveena's Natura | xxxx1111  | \$100.00   | Pay - System   | ⊗ Reject     |

c. A success message will appear temporarily in the Manage column, with an option to Add to Block List. This link will only appear if the user has the Act on Block List user privilege. The user can click the hyperlink embedded in that option to proceed to Add to Block list. If the user does not opt to Add to Block List at this time, the option is still available under the expanded view of this credit item.

| ľ |   | Date       | Company          | Account # | Amount     | Current Status | Manage                                       |
|---|---|------------|------------------|-----------|------------|----------------|----------------------------------------------|
|   | > | 11/06/2020 | Olivia's Omelett | xxxx1111  | \$3,200.00 | Return - User  | Credit will be returned<br>Add to Block List |
|   | > | 11/06/2020 | Olivia's Omelett | xxxxx1111 | \$3,200.00 | Pay - User     | ⊗ Reject                                     |

d. The Change Status button will then change to Accept, and the Current Status column will update to "Return-User."

|   | Date       | Company          | Account # | Amount     | Current Status | Manage   |
|---|------------|------------------|-----------|------------|----------------|----------|
| > | 11/06/2020 | Olivia's Omelett | xxxx1111  | \$3,200.00 | Return - User  | Ø Accept |

#### C. Decision Dual Approval

ACH Filter Credit offers the ability to support dual approval for user decisioning. If Decision Dual Approval is enabled, and a user has decisioned any transaction in the Transaction History to the status of Pay, the transaction will be listed as Pending-Pay and an alert message will be sent via email and/or SMS text message requesting the approval of the change of the transaction status. The secondary user must approve the transaction decision.

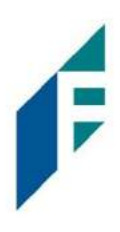

1. Within the ACH Filter Credit module, click Perform > Transaction Approval.

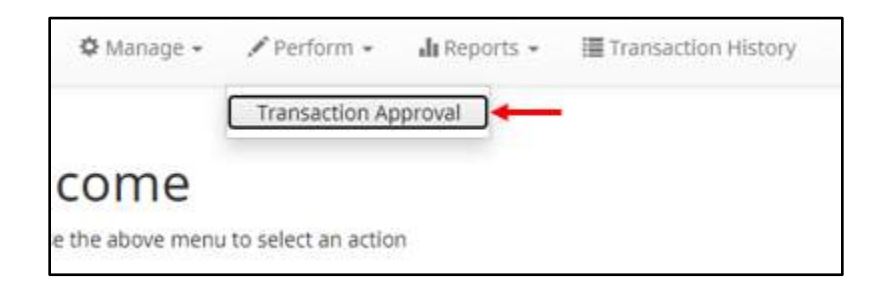

2. The Credit Transaction Approval screen will display.

|   |                          |            |                  | Rows 1 - 2 of | 2.         |                   |                  |
|---|--------------------------|------------|------------------|---------------|------------|-------------------|------------------|
|   | Select<br>[ all   none ] | Date       | Company          | Account #     | Amount     | Current Status    | Requested Status |
| > | 0                        | 03/10/2021 | Del Aire Develop | xxxx1111      | \$1,700.00 | Block List Return | Pay              |
| > |                          | 03/10/2021 | Del Aire Develop | xxxx1111      | \$1,700.00 | Block List Return | Pay              |

| Select [all   none] | The user can opt to select individual transactions by clicking the checkbox at the left of the row. The user can also select all transactions by clicking "all" in the Select column. The user can de-select all transactions by clicking "none". |
|---------------------|----------------------------------------------------------------------------------------------------|
| Date                | Date of the transaction.                                                                                                    |
| Company             | Name of the company crediting the account.                                                                                                    |
| Account Number      | Displays the masked account number for the item.                                                                                                    |
| Amount              | Amount of the credit transaction.                                                                                                    |
| Current Status      | Current status of the transaction.                                                                                                    |
| Requested Status    | The status of the transaction, if approved.                                                                                                    |

3. Clicking the arrow (>) at the far left of each row will expand the view for more pertinent information about the transaction.

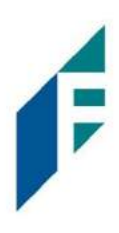

|   | Select [all   none] | Date           | Company          | Account # | Amount     | Current Status    | Requested Status |
|---|---------------------|----------------|------------------|-----------|------------|-------------------|------------------|
| ~ |                     | 03/10/2021     | Del Aire Develop | xxxx1111  | \$1,700.00 | Block List Return | Pay              |
|   |                     | Transaction ID | : 73189119       |           |            |                   |                  |
|   |                     | Requested By:  | FFFTomjones      |           |            |                   |                  |

 Transaction ID
 Unique ID assigned by the ACH Filter system when transactions are loaded

**Requested By** The user who has requested the change of transaction status.

- 4. After examining the transactions pending approval, the user can select items to approve or deny by clicking the Approve or Deny buttons at the bottom of the screen.
- 5. If a transaction is Approved, a Confirm Approval pop-up window will appear. The user can click the Confirm button to confirm the approval of the transaction status change or click the Cancel button to return to the Credit Transaction Approval Screen.

| Confirm Approval                              |         |
|-----------------------------------------------|---------|
| Approve status change of 1 transaction        |         |
| Click Cancel to return or Confirm to continue | Confirm |

6. If a transaction is Denied, a Confirm Rejection pop-up window will appear. The user can click the Confirm button to confirm the rejection of the transaction status change or click the Cancel button to return to the Credit Transaction Approval Screen.

| Confirm Re | jection                                       |         |
|------------|-----------------------------------------------|---------|
|            | Reject status change of 1 transaction         |         |
| Cancel     | Click Cancel to return or Confirm to continue | Confirm |

#### NOTE:

It is important to note that if a transaction decision is currently awaiting approval from a secondary user and the transaction is not approved or rejected by EOD, the transaction will revert to its original status. For

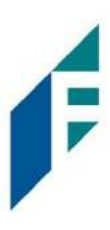

instance, if a transaction is set to default return and a user decisions the item to be paid, if that decision is not approved by EOD, the item will revert to the default return status.

# III. Approved List

The Approved List allows Customers to identify companies that are allowed to credit an account or accounts and set parameters to control the credit activity. There are multiple ways to populate the approved list. It can be done through the Setup > Approved List menu option, or users can add companies to the approved list from Transaction History. It is important to note that companies added from Transaction History will only be added to the account associated with the transaction it was added on. To allow the company to credit other accounts, the user must edit the approved list.

Users can edit and delete companies from their approved list.

The way ACH Filter Credit identifies approved companies is by verifying the company ID ONLY in the batch header record of the incoming ACH transaction is an exact match. If an exact match is found, if additional parameters have been established such as maximum amount, frequency, start/end date, the values found in the ACH batch/transaction are compared to the list to determine if an alert is required and the transaction status that should be applied at load time.

Some examples of incoming ACH files and the data elements used for comparison against the approved list is shown below.

#### Verifies Company ID

| 101 026013262 06420851820 | 08060950A094101DeLasre           | Bank & Trust FRB Atlanta |                  |
|---------------------------|----------------------------------|--------------------------|------------------|
| 5200Ashland Armament      | A00008                           | PPDPTTest0820 200806     | 1064208470000031 |
| 6220260132627677677678    | 0000150000A00008                 | Ashland Armament         | 0064208470000393 |
| 6270260132627677677678    | 0000030000A00008                 | Ashland Armaments        | 0064208470000394 |
| 8200000002000520265200000 | 00300000000001 <u>50000A00</u> 0 | 08                       | 064208470000031  |
| 5200Biolab Birmingha      | B00008                           | PPDPTTest0805 200806     | 1064208470000032 |
| 6220260132627677677678    | 0000130000B00008                 | Biolab Birmingham        | 0064208470000395 |
| 6270260132627677677678    | 0000250000800008                 | Biolab Birmingham        | 0064208470000396 |
| 8200000002000520265200000 | 02500000000001 <u>3000080</u> 00 | 08                       | 064208470000032  |
| 5200Cartwright Car S      | C00008                           | PPDPTTest0806 200806     | 1064208470000033 |
| 6220260132627677677678    | 0000800000000008                 | Cartwright Car Sales     | 0064208470000397 |
| 820000001000260132600000  | 000000000000080000000000         | 08                       | 064208470000033  |
| 5200Del Aire Develop      | D00008                           | PPDPTTest0804 200806     | 1064208470000034 |
| 6220260132627677677678    | 0000170000000008                 | Del Aire Developers      | 0064208470000398 |
| 6270260132627677677678    | 0000270000000008                 | Del Aire Developers      | 0064208470000399 |
| 820000002000520265200000  | 0270000000000170000D000          | 08                       | 064208470000034  |

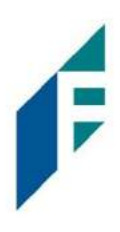

#### **Compares against Maximum Parameter**

| 101 026013262 064208518200 | 8060950A094101DeLaere  | Bank & Trust FRB | Atlanta |                  |
|----------------------------|------------------------|------------------|---------|------------------|
| 5200Ashland Armament       | A00008                 | PPDPTTest0820    | 200806  | 1064208470000031 |
| 6220260132627677677678     | 0000150000200008       | Ashland Arma     | ment    | 0064208470000393 |
| 6270260132627677677678     | 0000030000200008       | Ashland Arma     | ments   | 0064208470000394 |
| 8200000020005202652000000  | 030000000000150000A000 | 08               |         | 064208470000031  |
| 5200Biolab Birmingha       | B00008                 | PPDPTTest0805    | 200806  | 1064208470000032 |
| 6220260132627677677678     | 0000130000800008       | Biolab Birmi     | ngham   | 0064208470000395 |
| 6270260132627677677678     | 0000250000800008       | Biolab Birmi     | ngham   | 0064208470000396 |
| 8200000020005202652000000  | 250000000000130000B000 | 08               |         | 064208470000032  |

#### **Compares against Frequency and Start/End Date Parameters**

| 101 026013262 06420851820 | 08060950A094101DeLaere  | Bank & Trust FRB | Atlanta |                  |
|---------------------------|-------------------------|------------------|---------|------------------|
| 5200Ashland Armament      | A00008                  | PPDPTTest0820    | 200806  | 1064208470000031 |
| 6220260132627677677678    | 0000150000A00008        | Ashland Arma     | ment    | 0064208470000393 |
| 6270260132627677677678    | 0000030000A00008        | Ashland Arma     | ments   | 0064208470000394 |
| 8200000002000520265200000 | 0030000000000150000A000 | 08               |         | 064208470000031  |
| 5200Biolab Birmingha      | B00008                  | PPDPTTest0805    | 200806  | 1064208470000032 |
| 6220260132627677677678    | 0000130000800008        | Biolab Birmi     | ngham   | 0064208470000395 |
| 6270260132627677677678    | 0000250000800008        | Biolab Birmi     | ngham   | 0064208470000396 |
| 820000002000520265200000  | 25000000000130000в000   | 08               | 00      | 064208470000032  |

If the notification criteria is set to Notify when a credit comes in from a company not on the approved list or violates approved list parameters, PRO-TECH CR will alert designated contacts when a credit is received from an unknown company or from a company that is set up, but violated the parameters. If notification criteria are set to all credits, credits over a certain amount or certain types of credits, the system will NOT alert for approved list violations. If the transaction meets approved list criteria, it will receive a status of Approved List-Pay. If it does not, it will receive the system default status.

#### A. Add to Approved List from Setup Menu

1. Within the ACH Filter Credit module, click Manage > Approved List

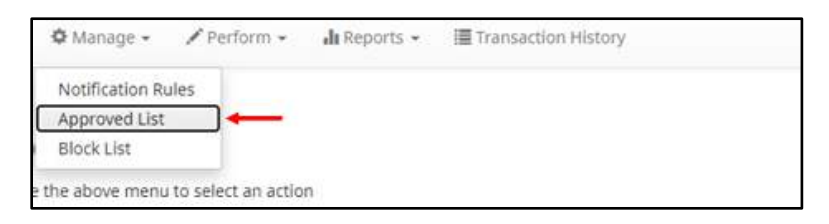

2. The Credit Approved List will display. Click the Create button to add an entry to the Approved List.

|        |              |                  | Approve        | d List    |            |          |      |
|--------|--------------|------------------|----------------|-----------|------------|----------|------|
| Delete | Company ID 0 | Company Name 0   | Maximum Amount | Frequency | Start Date | End Date | Edit |
| 0      | A00008       | Ashland Armament | \$12,000.00    |           | 08/05/2020 |          | Edit |

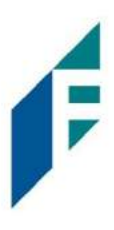

3. The Add Company page will display. Complete all applicable fields in the top section of the screen.

| company beam                           |                                                                                           |                                       |              |
|----------------------------------------|-------------------------------------------------------------------------------------------|---------------------------------------|--------------|
| Company ID<br>Max Amount<br>Start Date | 08/05/2020                                                                                | Company Name<br>Frequency<br>End Date | No Frequency |
| Add Accounts to Approved I             | List<br>CPP767Test1 - xxxx7677<br>Client 8 Expense - xxxx7679<br>Client 8 Main - xxxx7678 |                                       |              |
|                                        |                                                                                           |                                       |              |

| Field Name      | Optional<br>or<br>Required | Field Validated | Field Content | Notes                                                                                                    |
|-----------------|----------------------------|-----------------|---------------|----------------------------------------------------------------------------------------------------|
| Company ID      | Required                   | Exact Match     | Max: 10       | Valid Characters:<br>A-Z<br>a-z<br># (number sign)<br>0-9<br>, (comma)<br>- (dash)<br>(space)<br>_ (underscore) |
| Company<br>Name | Optional                   | Not Validated   | Max: 16       | Valid Characters:<br>A-Z<br>a-z<br># (number sign)<br>0-9<br>, (comma)<br>- (dash) (space)<br>_ (underscore)    |

# **ACH Filter** User Guide

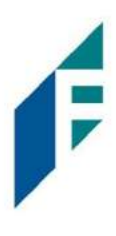

| Max Amount | Optional | <ul> <li>The transaction meets the parameters when the amount the amount is less than or equal to the Max Amount</li> <li>The transaction does not meet the parameters when the amount is greater than the Max Amount.</li> </ul>                                                                                                    | <ul> <li>Blank: Any amount<br/>is accepted and will<br/>not trigger an alert.</li> <li>Zero: Will not be<br/>accepted and<br/>entry will not save<br/>to Approved List.</li> <li>Highest amount:<br/>\$99,999,999.99</li> </ul>                                                                                                    | Valid Characters:<br>0-9                                                                                                    |
|------------|----------|----------------------------------------------------------------------------------------------------|----------------------------------------------------------------------------------------------------|----------------------------------------------------------------------------------------------------|
| Frequency  | Optional | <ul> <li>If multiple transactions are<br/>on a file, the sort order is<br/>highest to lowest dollar<br/>value.</li> <li>If the transaction with the<br/>highest dollar value exceeds<br/>the Maximum Amount, all<br/>transactions on the file are not<br/>approved.</li> <li>If the transaction with the<br/>highest dollar value is equal<br/>to or less than the Maximum<br/>Amount, that transaction is<br/>approved and all other<br/>transactions on the file are<br/>not approved.</li> </ul> | <ul> <li>Daily: 1 business<br/>day</li> <li>Weekly: 7<br/>calendar days</li> <li>Bi-Weekly: 14<br/>calendar days</li> <li>Monthly:<br/>Monthly date-<br/>to-date</li> <li>Quarterly date-to-<br/>date</li> <li>Yearly: Yearly date-<br/>to-date</li> <li>Date-to-Date<br/>Exceptions:</li> <li>Non-Leap Year<br/>January 29, 30, 31:<br/>February 28</li> <li>Leap Year January<br/>30, 31, February 29</li> <li>March 31: April 30</li> <li>May 31: June 30</li> <li>August 31:<br/>September<br/>30</li> <li>October 31:<br/>November<br/>30</li> </ul> | Counter:<br>The counter<br>begins with the<br>first transaction<br>received after<br>the Company<br>and Account is<br>added to the<br>Approved List<br>regardless if the<br>transaction<br>meets or does<br>not meet the<br>parameters of<br>the Approved<br>List. |

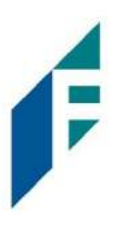

| Start Date | Required | <ul> <li>The transaction meets the parameters when the date is equal to or after the Start Date.</li> <li>The transaction does not meet the parameters when the date is before the Start Date.</li> </ul>                                                                    | The Start Date is<br>based on the<br>settlement date. | Valid Characters:<br>0-9 |
|------------|----------|----------------------------------------------------------------------------------------------------|-------------------------------------------------------|--------------------------|
| End Date   | Optional | <ul> <li>The transaction meets the parameters when the date is equal to or before the End Date.</li> <li>The transaction does not meet the parameters when the date is after the End Date.</li> <li>The transaction meets the parameters when the field is blank.</li> </ul> | The End Date is<br>based on the<br>settlement date.   | Valid Characters:<br>0-9 |

4. Choose from the list of available accounts to add to the Approved List.

> and < move individual accounts between list of available accounts and selected accounts.</p>
>> and << move all accounts between the available and selected accounts fields.</p>

|  | CPP767Test1 - xxxx7677<br>Client 8 Main - xxxx7678 | 4<br>4<br>4 | Client 8 Expense - xxxx7679 |  |
|--|----------------------------------------------------|-------------|-----------------------------|--|
|--|----------------------------------------------------|-------------|-----------------------------|--|

5. Once the entry is completed, click Save to save it to the Approved List. A success message will appear.

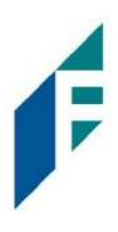

| + Creat | e            |                  |                |           |            |          |      |
|---------|--------------|------------------|----------------|-----------|------------|----------|------|
|         |              |                  | Approve        | ed List   |            |          |      |
| Delete  | Company ID 0 | Company Name 0   | Maximum Amount | Frequency | Start Date | End Date | Edit |
| Ċ.      | A00008       | Ashland Armament | \$12.000.00    |           | 08/05/2020 |          | Edit |
| D       | H00008       | Hats on Heart St | \$5.000.00     |           | 08/05/2020 |          | Edit |

6. To edit any entity on the Approved List, click the Edit hyperlink at the end of the appropriate row to be taken to the Company's screen.

# B. Add to Approved from Transaction History

1. From the Transaction History page, click the > arrow to expand the entry of the ACH credit transaction.

|   | Date              | Company          | Account #        | Amount     | Current Status        | Manage            |
|---|-------------------|------------------|------------------|------------|-----------------------|-------------------|
| > | 08/07/2020        | Marshall Modelin | xxxx7678         | \$47.00    | Pay - System          |                   |
| * | 08/07/2020        | Leningrad Livery | xxxx7678         | \$2,800.00 | Pay - System          | © Return          |
|   | Account: Client 8 | Main xxxx7678    | SEC Code: PPD    |            | Add to Approved List  | Add to Block List |
|   | Transaction ID: 7 | 3179180          | Description: PTT | est0813    | Deadline To Return: F | riday 4:00 PM FDT |
|   | Individual Name:  | Leningrad Livery | Trace #: 0642084 | 70000433   |                       |                   |
|   |                   |                  | Company ID: L00  | 008        |                       |                   |

2. Click the Add to Approved List button to add a company. The Add Company pop-up window will appear.

| Company Id | Company Name     | Start | Date       | End D | ate        |
|------------|------------------|-------|------------|-------|------------|
| L00008     | Leningrad Livery | -     | 08/07/2020 |       | mm/dd/yyyy |
| Max Amount | Frequency        |       |            |       |            |
| 2800       | none 🗸 🗸         |       |            |       |            |

| Field        | Description                                                                                    | Can Be Modified |
|--------------|------------------------------------------------------------------------------------------------|-----------------|
| Company ID   | Populates with company ID data from the batch header record of the transaction received.       |                 |
| Company Name | Populated with the company name data from the batch header record of the transaction received. | $\checkmark$    |

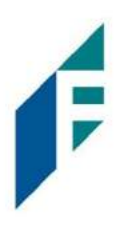

| Max Amount | Populated with amount of transaction received.   | $\checkmark$ |
|------------|--------------------------------------------------|--------------|
| Frequency  | Left blank.                                      | $\checkmark$ |
| Start Date | Populated with the date of transaction received. | $\checkmark$ |
| End Date   | Left blank                                       | $\checkmark$ |

- 3. Click the Save button to add to Approved List. Click Cancel to return to the Transaction History without adding to the Approved List.
- 4. The user will be directed to the Transaction History page once the company has been added to the Approved List.

### C. Approved List Failure Reasons

When a transaction exception is triggered because of Approved List parameters, the system default status will apply. Examples of types of failure reasons are listed below.

| Reason                   | Description                                                           | Sar                                                                                                    | nple                                                   |
|--------------------------|-----------------------------------------------------------------------|----------------------------------------------------------------------------------------------------|--------------------------------------------------------|
| Transaction<br>Amount is | Dollar amount of transaction is<br>greater than the maximum amount in | Current Status                                                                                                    | Manage                                                 |
| Approved List<br>Amount  |                                                                       | Pay - System                                                                                                    | ⊗ Return                                               |
|                          |                                                                       | Deadline To Return: 08/16/2020 5:00 P<br>Approved List Violation: Transaction Ar<br>List amount: 1000                                                               | M EDT<br>nount: 1500 is greater than Approved          |
| Frequency<br>Failure     | Transaction violates the frequency set<br>in the Approved List entry. | Pay - System         Add to Approved List       Add to Block         Deadline To Return: 10/03/2020 4:         Approved List Violation: Frequency         06-AUG-20 | Return List 00 PM EDT 7: YEARLY Last Transaction Date: |

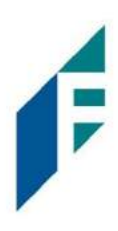

| Out of Date<br>Range | Transaction was presented prior to<br>the Start Date or after the Ending<br>Date of the Approved List entry. | Pay - System 🛞 Return                                                                                                    |                                                |  |
|----------------------|----------------------------------------------------------------------------------------------------|----------------------------------------------------------------------------------------------------|------------------------------------------------|--|
|                      |                                                                                                    | Add to Approved List Add to Block List<br>Deadline To Return: 08/13/2020 5:00 PM<br>Approved List Violation: Out of Date ran | И EDT<br>nge - Start Date: 18-JUN-20 End Date: |  |

# IV. Block List

The Block List is an optional feature which, if enabled by the FI, allows Clients to identify companies that are NOT allowed to debit an account or accounts. There are multiple ways to populate the block list. It can be done through the Setup > Approved List menu option, or users can add companies to the block list from Transaction History. It is important to note that companies added from Transaction History will only be added to the account associated with the transaction it was added on. To prevent the company from debiting other accounts, the user must edit the block list.

Users can edit and delete companies from their block list.

If an exact match is found, if additional parameters have been established such as start or end date, the values found in the ACH batch/transaction are compared to the list to determine if an alert is required and the transaction status that should be applied at load time.

Some examples of incoming ACH files and the data elements used for comparison against the blocked list is shown below.

#### **Verifies Company ID**

| 101 026013262 06420851820 | 08060950A094101DeLasre           | Bank & Trust FRB | Atlanta   |                  |
|---------------------------|----------------------------------|------------------|-----------|------------------|
| 5200Ashland Armament      | A00008                           | PPDPTTest0820    | 200806    | 1064208470000031 |
| 6220260132627677677678    | 0000150000A00008                 | Ashland Arma     | ment      | 0064208470000393 |
| 6270260132627677677678    | 80000A000000                     | Ashland Arma     | ments     | 0064208470000394 |
| 8200000002000520265200000 | 00300000000001 <u>50000A0</u> 00 | 08               |           | 064208470000031  |
| 5200Biolab Birmingha      | B00008                           | PPDPTTest0805    | 200806    | 1064208470000032 |
| 6220260132627677677678    | 0000130000B00008                 | Biolab Birmi     | ngham     | 0064208470000395 |
| 6270260132627677677678    | 0000250000800008                 | Biolab Birmi     | ngham     | 0064208470000396 |
| 8200000002000520265200000 | 02500000000001 <u>3000080</u> 00 | 08               |           | 064208470000032  |
| 5200Cartwright Car S      | C00008                           | PPDPTTest0806    | 200806    | 1064208470000033 |
| 6220260132627677677678    | 0000800000000008                 | Cartwright C     | ar Sales  | 0064208470000397 |
| 820000001000260132600000  | 000000000000080000000000         | 08               |           | 064208470000033  |
| 5200Del Aire Develop      | D00008                           | PPDPTTest0804    | 200806    | 1064208470000034 |
| 6220260132627677677678    | 0000170000000008                 | Del Aire Dev     | elopers   | 0064208470000398 |
| 6270260132627677677678    | 0000270000000008                 | Del Aire Dev     | elopers   | 0064208470000399 |
| 8200000002000520265200000 | 02700000000001700000000          | 08               | -134<br>- | 064208470000034  |

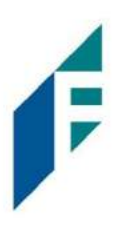

## **Compares against Start/End Date Parameters**

| 101 026013262 064208518200 | 08060950A094101DeLaere  | Bank & Trust FRB | Atlanta |                  |
|----------------------------|-------------------------|------------------|---------|------------------|
| 5200Ashland Armament       | A00008                  | PPDPTTest0820    | 200806  | 1064208470000031 |
| 6220260132627677677678     | 0000150000A00008        | Ashland Arma     | ment    | 0064208470000393 |
| 6270260132627677677678     | 0000030000A00008        | Ashland Arma     | ments   | 0064208470000394 |
| 8200000002000520265200000  | 0030000000000150000A000 | 08               |         | 064208470000031  |
| 5200Biolab Birmingha       | B00008                  | PPDPTTest0805    | 200806  | 1064208470000032 |
| 6220260132627677677678     | 0000130000800008        | Biolab Birmi     | ngham   | 0064208470000395 |
| 6270260132627677677678     | 0000250000B00008        | Biolab Birmi     | ngham   | 0064208470000396 |
| 820000002000520265200000   | 0250000000000130000B000 | 08               |         | 064208470000032  |

Blocks are intended to automatically return items and alerts are not sent out. However, Clients can see those items in transaction history and have the option to pay them before EOD cut-off time. The dashboard will be updated in the next release to display blocked item summary information.

## A. Add to Block List from Setup Menu

1. Within the ACH Filter Credit module, click Manage > Block List

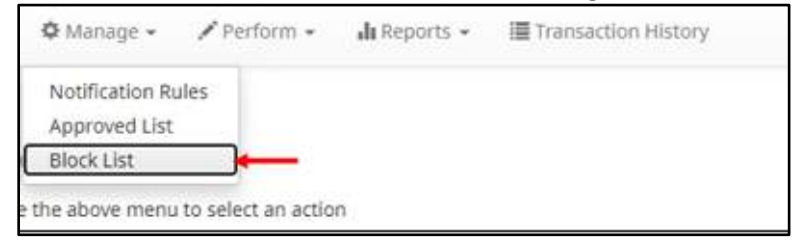

2. The Credit Block List will display. Click the Create button to add an entry to the Block List.

|        |              |                | Block List |          |      |
|--------|--------------|----------------|------------|----------|------|
| Delete | Company ID 🗢 | Company Name O | Start Date | End Date | Edit |
| 3      | SKETCH       | Sketchy Corp   | 06/19/2020 |          | Edit |

3. The Add Company to Debit Block List page will display. Complete all applicable fields in the top section of the screen.

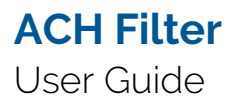

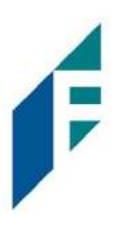

| Company Detail             |                                                                                                    |                          |  |
|----------------------------|----------------------------------------------------------------------------------------------------|--------------------------|--|
| Company ID<br>Start Date   | 06/19/2020                                                                                         | Company Name<br>End Date |  |
| Add Accounts to Block List |                                                                                                    |                          |  |
|                            | FFF Escrow - xxxx4444<br>FFF Expense - xxxx3333<br>FFF Payroll - xxxx2222<br>FFFFriends - xxxx1111 |                          |  |
|                            |                                                                                                    |                          |  |

| Field Name   | Optional or<br>Required | Field Validated | Field Content | Notes                                                                                                    |
|--------------|-------------------------|-----------------|---------------|----------------------------------------------------------------------------------------------------|
| Company ID   | Required                | Exact Match     | Max: 10       | Valid Characters:<br>A-Z<br>a-z<br># (number sign)<br>0-9<br>, (comma)<br>- (dash)<br>(space)<br>_ (underscore) |
| Company Name | Optional                | Not Validated   | Max: 16       | Valid Characters:<br>A-Z<br>a-z<br># (number sign)<br>0-9<br>, (comma)<br>- (dash)<br>(space)<br>_ (underscore) |

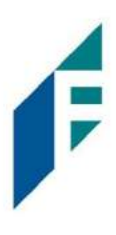

| Start Date | Required | <ul> <li>The transaction<br/>meets the parameters<br/>when the date is<br/>equal to or after the<br/>Start Date.</li> <li>The transaction does<br/>not meet the<br/>parameters when the<br/>date is before the<br/>Start Date.</li> </ul>                                                                                | The Start Date is<br>based on the settlement<br>date. | Valid Characters:<br>0-9 |
|------------|----------|----------------------------------------------------------------------------------------------------|-------------------------------------------------------|--------------------------|
| End Date   | Optional | <ul> <li>The transaction<br/>meets the parameters<br/>when the date is<br/>equal to or before the<br/>End Date.</li> <li>The transaction does<br/>not meet the<br/>parameters when<br/>the date is after the<br/>End Date.</li> <li>The transaction<br/>meets the parameters<br/>when the field is<br/>blank.</li> </ul> | The End Date is based<br>on the settlement date.      | Valid Characters: 0-9    |

4. Choose from the list of available accounts to add to the Block List.

> and < move individual accounts between list of available accounts and selected accounts.</p>
>> and << move all accounts between the available and selected accounts fields.</p>

|  | FFF Payroll - xxxx2222<br>FFFF Payroll - xxxx2222<br>FFFFriends - xxxx1111 | PFF ESCrow - xxxx4444 |  |
|--|----------------------------------------------------------------------------|-----------------------|--|
|--|----------------------------------------------------------------------------|-----------------------|--|

5. Once the entry is completed, click Save to save it to the Block List. A success message will appear.

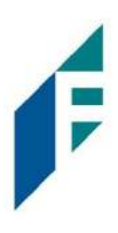

| + Creat | e            |                |            |          |      |
|---------|--------------|----------------|------------|----------|------|
|         |              |                | Block List |          |      |
| Delete  | Company ID ¢ | Company Name 🌣 | Start Date | End Date | Edit |
| 0       | MAX          | Maximum Focus  | 06/19/2020 |          | Edit |
| 0       | SKETCH       | Sketchy Corp   | 06/19/2020 |          | Edit |

- 6. To edit any entity on the Block List, click the Edit hyperlink at the endo the appropriate row to be taken to the Company's screen.
- 7. To Delete any entity on the Block List, click the checkbox next to the appropriate row, and click the Delete Selected button.
- B. Add to Block List from Transaction History
- 1. From the Transaction History page, click the > arrow to expand the entry of the ACH debit transaction.

|   | Date               | Company                                        | Account #                                      | Amount     | Current Status                   | Manage            |  |
|---|--------------------|------------------------------------------------|------------------------------------------------|------------|----------------------------------|-------------------|--|
| > | 11/06/2020         | Olivia's Omelett                               | xxxx1111                                       | \$3,200.00 | Return - User                    | @ Accept          |  |
| ~ | 11/06/2020         | Olivia's Omelett                               | x00x1111                                       | \$3,200.00 | Pay - User                       | © Reject          |  |
|   | Account: WKP Ma    | in xoox1111                                    | SEC Code: PPD                                  |            | Add to Approved List             | Add to Block List |  |
|   | Transaction ID: 73 | ansaction ID: 73184858 Description: PTTest0216 |                                                | est0216    | Deadline To Return: F            | riday 4:00 PM EST |  |
|   | Individual Name:   | Olivia's Omelettes                             | Trace #: 064208470001109<br>Company ID: 000008 |            | occount to return may see the pr |                   |  |
|   |                    |                                                |                                                |            |                                  |                   |  |

2. Click the Add to Block List to add a company. The Add Company pop-up window will appear.

| Company Id | Company Name     | Start Date | End Da | ate        |  |
|------------|------------------|------------|--------|------------|--|
| M00008     | Marshall Modelin | 08/07/2020 | 1      | mm/dd/yyyy |  |

| Field        | Description                                                                                    | Can Be Modified |
|--------------|------------------------------------------------------------------------------------------------|-----------------|
| Company ID   | Populated with the company ID data from the batch header record of the transaction received.   |                 |
| Company Name | Populated with the company name data from the batch header record of the transaction received. | $\checkmark$    |
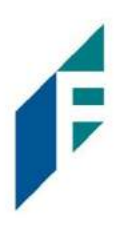

| Start Date | Populated with the date the transaction was received. | $\checkmark$ |
|------------|-------------------------------------------------------|--------------|
| End Date   | Left blank                                            | $\checkmark$ |

- 3. Click the Save button to add to Block List. Click Cancel to return to the Transaction History without adding to the Block List.
- 4. The user will be directed to the Transaction History page once the company has been added to the Block List.

### C. Block List Failure Reasons

When a transaction exception is triggered because of Block List parameters, the system default status will apply. Examples of types of failure reasons are listed below.

| Reason               | Description                                                                                                  | Sample                                                                     |  |
|----------------------|----------------------------------------------------------------------------------------------------|----------------------------------------------------------------------------|--|
| Out of Date<br>Range | Transaction was presented prior to the<br>Start Date or after the Ending Date of<br>the Approved List entry. | Block List Return O Pay                                                    |  |
|                      |                                                                                                    | Add to Approved List Add to Block List Deadline To Pay: Friday 4:00 PM EDT |  |
|                      |                                                                                                    | Blocked List Violation: Account on Blocked List                            |  |

## V. Reports

Reports are available for one (1) year.

#### A. Notification Rules Report

The Notification Rules report provides authorized Client users a method to view the notification conditions set for each account enrolled for the service. The report allows users to see the default account setting established by the financial institution, as well as the notification condition and contact information established by the Client.

1. Within the ACH Filter Credit, click Reports > Notification Rules Report.

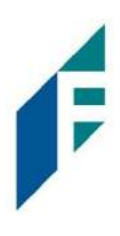

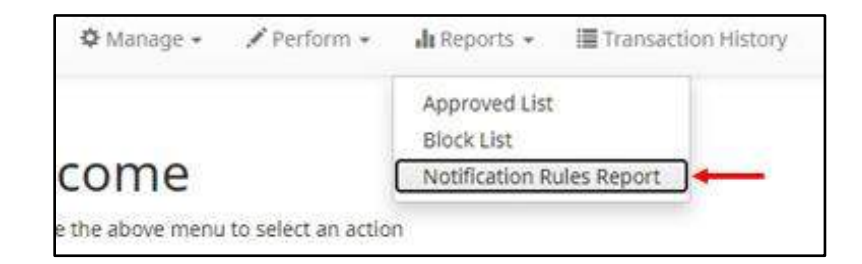

2. The Notification Rules Report page appears.

|                    |                                                                |                                                                                                    | Notification                                                                                                    | Conditions                                                                                                    | for Client 3                                                                                                    |                                                                                                    |                                                                                                    |
|--------------------|----------------------------------------------------------------|----------------------------------------------------------------------------------------------------|----------------------------------------------------------------------------------------------------|----------------------------------------------------------------------------------------------------|----------------------------------------------------------------------------------------------------|----------------------------------------------------------------------------------------------------|----------------------------------------------------------------------------------------------------|
| Account<br>Setting | Notification<br>Condition                                      | Amount                                                                                                    | Check                                                                                                    | Internet                                                                                                    | Phone                                                                                                    | Email                                                                                                    | Cellphone                                                                                                    |
| Pay All            | All Debits                                                     | ¥                                                                                                    |                                                                                                    | 380                                                                                                    | E.                                                                                                    | 1. mhart@fffriends.com<br>2. fjones@fffriends.com<br>3.<br>4.<br>5.<br>6.                                                                                                    | 1,5554443333<br>2,8182099402<br>3,<br>4,<br>5,<br>6,                                                                                                    |
| Pay All            | All Debits                                                     | 2                                                                                                    | i.a                                                                                                    |                                                                                                    | 10                                                                                                    | 1. mhart@fffriends.com<br>2. fjones@fffriends.com<br>3.<br>4.<br>5.<br>6.                                                                                                    | 1, 5554443333<br>2, 8182099402<br>3,<br>4,<br>5,<br>6,                                                                                                    |
| Pay All            | All Debits                                                     |                                                                                                    |                                                                                                    |                                                                                                    | 800<br>1                                                                                                    | 1: mhart@fffriends.com<br>2: fjones@fffriends.com<br>3:<br>4:<br>5:<br>6;                                                                                                    | 1.5554443333<br>2.8182099402<br>3.<br>4.<br>5.<br>6.                                                                                                    |
| Pay All            | All Debits                                                     | τį.                                                                                                    |                                                                                                    | •                                                                                                    | Ŧ.).                                                                                                    | 1. mhart@fffriends.com<br>2. fjones@fffriends.com<br>3.<br>4.<br>5.<br>6.                                                                                                    | 1.5554443333<br>2.8182099402<br>3.<br>4.<br>5.<br>6.                                                                                                    |
|                    | Account<br>Setting<br>Pay All<br>Pay All<br>Pay All<br>Pay All | Account<br>SettingNotification<br>ConditionPay AllAll DebitsPay AllAll DebitsPay AllAll DebitsPay AllAll Debits | Account<br>SettingNotification<br>ConditionAmountPay AllAll Debits-Pay AllAll Debits-Pay AllAll Debits-Pay AllAll Debits-Pay AllAll Debits- | Account<br>Setting         Notification<br>Condition         Amount         Check           Pay All         All Debits         -         -           Pay All         All Debits         -         -           Pay All         All Debits         -         -           Pay All         All Debits         -         -           Pay All         All Debits         -         -           Pay All         All Debits         -         -           Pay All         All Debits         -         - | Account<br>Setting         Notification<br>Condition         Amount         Check         Internet           Pay All         All Debits         -         -         -         -           Pay All         All Debits         -         -         -         -           Pay All         All Debits         -         -         -         -           Pay All         All Debits         -         -         -         -         -           Pay All         All Debits         -         -         -         -         -         -           Pay All         All Debits         -         -         -         -         -         -         -         -         -         -         -         -         -         -         -         -         -         -         -         -         -         -         -         -         -         -         -         -         -         -         -         -         -         -         -         -         -         -         -         -         -         -         -         -         -         -         -         -         -         -         -         -         -         - | Account<br>Setting         Notification<br>Condition         Amount         Check         Internet         Phone           Pay All         All Debits         -         -         -         -         -         -         -         -         -         -         -         -         -         -         -         -         -         -         -         -         -         -         -         -         -         -         -         -         -         -         -         -         -         -         -         -         -         -         -         -         -         -         -         -         -         -         -         -         -         -         -         -         -         -         -         -         -         -         -         -         -         -         -         -         -         -         -         -         -         -         -         -         -         -         -         -         -         -         -         -         -         -         -         -         -         -         -         -         -         -         -         -         -         - | Account<br>Setting         Notification<br>Condition         Amount         Check         Internet         Phone         Email           Pay All         All Debits         -         -         -         -         -         -         -         -         -         -         -         -         -         -         -         -         -         -         -         -         -         -         -         -         -         -         -         -         -         -         -         -         -         -         -         -         -         -         -         -         -         -         -         -         -         -         -         -         -         -         -         -         -         -         -         -         -         -         -         -         -         -         -         -         -         -         -         -         -         -         -         -         -         -         -         -         -         -         -         -         -         -         -         -         -         -         -         -         -         -         -         -         - |

| Account Number         | The last 4 digits of each account number enrolled.                                                                                                    |
|------------------------|----------------------------------------------------------------------------------------------------|
| Account Setting        | The default pay or return setting established by the financial institution when the account was enrolled for the service. <ul> <li>Pay All</li> <li>Return All</li> </ul>    |
| Notification Condition | <ul> <li>See Notification Rules section for detailed descriptions:</li> <li>All Debits</li> <li>Debit Over the Debit Amount</li> <li>Company Not in Approved List</li> </ul> |
| Debit Amount           | If Notification Condition is Debit Over the Debit Amount, the amount entered will be displayed.                                                                              |
| Check                  | <ul> <li>If Notification Condition is ACH Debits with Check/Internet/Phone is selected</li> <li>If Check is selected, Y will be displayed.</li> </ul>                        |

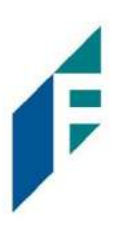

| Internet   | <ul> <li>If Notification Condition is ACH Debits with Check/Internet/Phone is selected</li> <li>If Internet is selected, Y will be displayed.</li> </ul> |
|------------|----------------------------------------------------------------------------------------------------|
| Phone      | <ul> <li>If Notification Condition is ACH Debits with Check/Internet/Phone is selected</li> <li>If Phone is selected, Y will be displayed.</li> </ul>    |
| Email      | Email address(es) that will receive email alerts.                                                                                                    |
| Cell Phone | Cell phone number(s) that will receive email alerts; this section will display only if the financial institution is configured to allow SMS Text alerts. |

### **B.** Approved List Report

The Approved List report makes it easy for Client users to identify all the companies set up on the approved list for a specific account.

1. Within the ACH Filter Credit Module, click Reports > Approved List.

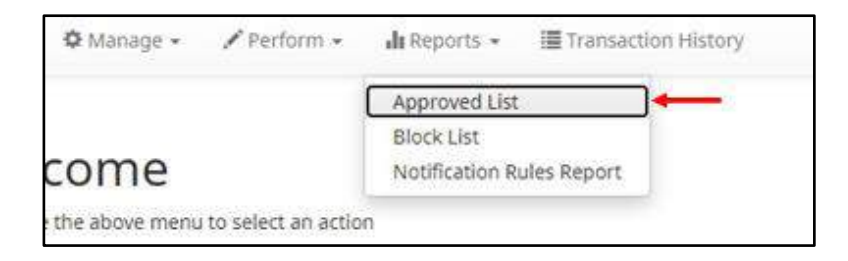

2. The Approved List Report page appears.

| Approved List                            |                |                   |               |              |            |        |
|------------------------------------------|----------------|-------------------|---------------|--------------|------------|--------|
| Account                                  | - All -        |                   | •             |              |            |        |
|                                          |                |                   | Search Canco  | el           |            |        |
|                                          |                |                   | Approved List |              |            |        |
| Company ID 0                             | Company Name © | Maximum Amount \$ | Frequency ¢   | Start Date 0 | End Date C | Action |
| 1 (* 1 1 1 1 1 1 1 1 1 1 1 1 1 1 1 1 1 1 | Acona Midnat   | \$20,000,00       | VEADIV        | 06/19/2020   |            | Mana   |

3. The Account drop-down menu will allow the user to search approved list entries by account number. Select the account number from the drop-down menu. Click the Search button to proceed.

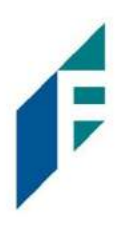

| Account:     | • All •                                         |               |              |            |        |
|--------------|-------------------------------------------------|---------------|--------------|------------|--------|
|              | - All -                                         | lenen nere    |              |            |        |
|              | FFFriends - xxxx1111                            | earch Canc    | el           |            |        |
|              | FFF Payroll - xxxx2222                          |               |              |            |        |
|              | FFF Expense - xxxx3333<br>FFF Escrow - xxxx4444 | Approved List |              |            |        |
| Company ID 0 | Company Name  Maximum Amount                    | Frequency 0   | Start Date 0 | End Date 0 | Action |

4. All Approved List entries for that account number will be displayed.

| Approved List                                        |                                                                                             |                                                                             |                                          |                                                                                                    |             |                                        |
|------------------------------------------------------|---------------------------------------------------------------------------------------------|-----------------------------------------------------------------------------|------------------------------------------|----------------------------------------------------------------------------------------------------|-------------|----------------------------------------|
| Account:                                             | FFFriends - x                                                                               | 000(1111                                                                    | •                                        |                                                                                                    |             |                                        |
|                                                      |                                                                                             |                                                                             | Search Cance                             | 1                                                                                                    |             |                                        |
|                                                      |                                                                                             |                                                                             | Approved List                            |                                                                                                    |             |                                        |
|                                                      |                                                                                             |                                                                             |                                          |                                                                                                    |             |                                        |
| Company ID ≎                                         | Company Name O                                                                              | Maximum Amount 🗢                                                            | Frequency \$                             | Start Date 0                                                                                                    | End Date ©  | Action                                 |
| Company ID ©<br>ACME                                 | Company Name   Acme Widget                                                                  | Maximum Amount ¢<br>\$20,000.00                                             | Frequency ¢<br>YEARLY                    | Start Date 0<br>06/18/2020                                                                                            | End Date ©  | Action<br>View                         |
| Company ID ¢<br>ACME<br>CANOVA                       | Company Name Company Name Acme Widget                                                       | Maximum Amount \$ \$20,000.00 \$10,000.00                                   | Frequency ¢<br>YEARLY<br>DAJLY           | Start Date 0<br>06/18/2020<br>06/19/2020                                                                              | End Date 🗘  | Action<br>View<br>View                 |
| Company ID ¢<br>ACME<br>CANOVA<br>CLEARY             | Company Name<br>Acme Widget<br>Richard Canova<br>Frank Cleary                               | Maximum Amount ≎<br>\$20,000,00<br>\$10,000,00<br>\$1,000,00                | Frequency ¢<br>YEARLY<br>DAJLY<br>WEEKLY | Start Date \$           06/18/2020           06/19/2020           06/19/2020                                          | End Date ≎  | Action<br>View<br>View<br>View         |
| Company ID ¢<br>ACME<br>CANOVA<br>CLEARY<br>RICHARDS | Company Name Company Name Acme Widget<br>Richard Canova<br>Frank Cleary<br>Richards & Assoc | Maximum Amount ≎<br>\$20.000.00<br>\$10,000.00<br>\$1.000.00<br>\$10,000.00 | Frequency \$ YEARLY DAJLY WEEKLY MONTHLY | Start Date ≎           06/18/2020           06/19/2020           06/19/2020           06/19/2020           06/19/2020 | End Date \$ | Action<br>View<br>View<br>View<br>View |

- 5. Clicking the Cancel button at any time on this screen will navigate the user back to the PRO-TECH welcome screen.
- 6. The user may view Approved List details for any company by clicking the View hyperlink in the Action column.

| Approved List |                              |                   |               |                             |            |            |
|---------------|------------------------------|-------------------|---------------|-----------------------------|------------|------------|
| Account:      | FFFriends - x                | xxx1111           | •             |                             |            |            |
|               |                              |                   | Search Cance  | et                          |            |            |
|               |                              |                   | Approved List |                             |            |            |
| Company ID 0  | Company Name 0               | Maximum Amount \$ | Frequency ©   | Start Date 0                | End Date © | Action     |
| ACME          | Acme Widget                  | \$20.000.00       | YEARLY        | 06/18/2020                  |            | View 🗲     |
|               | Company of the second second |                   | accessory.    | Carrier and an and a second |            | 14 Mar 197 |
| CANOVA        | Richard Canova               | \$10,000,00       | DAILY         | 06/19/2020                  |            | View       |

7. The Approved List Details screen will display company detail, including all accounts included on the Approved List. Click the Back button to return to the Approved List Report screen.

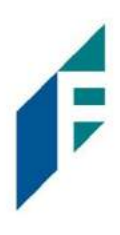

| Company ID                                                                                            | ACME        | Company Name | Acme Widget |
|----------------------------------------------------------------------------------------------------|-------------|--------------|-------------|
| Max Amount                                                                                            | \$20,000.00 | Frequency    | YEARLY      |
| Start Date                                                                                            | 06/18/2020  | End Date     |             |
| Accounts                                                                                              |             |              |             |
| <ul> <li>FFFriends - xxxx1111</li> <li>FFF Payroll - xxxx222</li> <li>FFF Expense - xxxx33</li> </ul> | 2<br>33     |              |             |

## C. Block List Report

The Block List report makes it easy for Client users to identify all the companies set up on the block list for a specific account.

1. Within the ACH Filter Credit Module, click Reports > Block List.

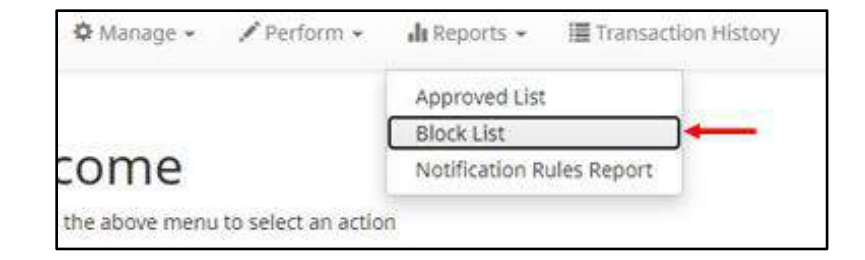

2. The Block List Report page appears.

| Block List   |                |                            |            |        |
|--------------|----------------|----------------------------|------------|--------|
| Account:     | - All -        |                            |            |        |
|              |                | Search Cancel              |            |        |
|              |                |                            |            |        |
|              |                | Block List                 |            |        |
| Company ID 0 | Company Name 0 | Block List<br>Start Date 0 | End Date 0 | Action |

3. The Account drop-down menu will allow the user to search approved list entries by account number. Select the account number from the drop-down menu. Click the Search button to proceed.

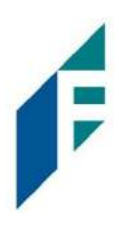

| Account      | · All -                |                     |            |        |
|--------------|------------------------|---------------------|------------|--------|
|              | - All -                | Contract Contracted |            |        |
|              | FFFriends - xxxx1111   | earch Cancel        |            |        |
|              | FFF Payroll - xxxx2222 |                     |            |        |
|              | FFF Expense - xxxx3333 |                     |            |        |
|              | FFF Escrow - xxxx4444  | Block List          |            |        |
| Company ID © | Company Name 0         | Start Date 0        | End Date 0 | Action |

4. All Block List entries for that account number will be displayed.

| Block List                        |                                                                        |                                                                      |            |                                |
|-----------------------------------|------------------------------------------------------------------------|----------------------------------------------------------------------|------------|--------------------------------|
| Account                           | FFFriends - xxxx1111                                                   |                                                                      |            |                                |
|                                   |                                                                        | Search Cancel                                                        |            |                                |
|                                   |                                                                        |                                                                      |            |                                |
|                                   |                                                                        | Block List                                                           |            |                                |
| Company ID 0                      | Company Name 0                                                         | Block List<br>Start Date 0                                           | End Date © | Action                         |
| Company ID 0                      | Company Name 0<br>Armada Resources                                     | Block List<br>Start Date 0<br>06/19/2020                             | End Date 0 | Action<br>View                 |
| Company ID ¢<br>A03<br>DD1        | Company Name 0<br>Armada Resources<br>Dogwood Designs                  | Block List<br>Start Date 0<br>06/19/2020<br>06/19/2020               | End Date © | Action<br>View<br>View         |
| Company ID ¢<br>A03<br>DD1<br>MAX | Company Name ©<br>Armada Resources<br>Dogwood Designs<br>Maximum Focus | Block List<br>Start Date ©<br>06/19/2020<br>06/19/2020<br>06/20/2020 | End Date © | Action<br>View<br>View<br>View |

- 5. Clicking the Cancel button at any time on this screen will navigate the user back to the PRO-TECH CR welcome screen.
- 6. The user may view Block List details for any company by clicking the View hyperlink in the Action column.

| Block List   |                      |            |        |            |        |
|--------------|----------------------|------------|--------|------------|--------|
| Account      | FFFriends - xxxx1111 | •          |        |            |        |
|              |                      | Search     | Cancel |            |        |
|              |                      | Bloc       | k List |            |        |
| Company ID 0 | Company Name ©       | Start      | Date 0 | End Date 0 | Action |
| A03          | Armada Resources     | 06/19/2020 |        |            | View 🔶 |
| DD1          | Dogwood Designs      | 06/19/2020 |        |            | View   |

7. The Block List Details screen will display company detail, including all accounts included on the Block List. Click the Back button to return to the Block List Report screen.

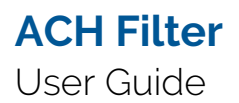

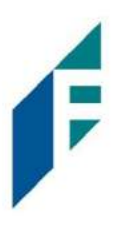

| Company ID                                                          | A03        | Company Name | Armada Resources |  |
|---------------------------------------------------------------------|------------|--------------|------------------|--|
| Start Date                                                          | 06/19/2020 | End Date     |                  |  |
| Accounts                                                            |            |              |                  |  |
| <ul> <li>FFFriends - xxxx11</li> <li>EFE Pauroll - xxxx1</li> </ul> | 11         |              |                  |  |
| <ul> <li>FFF Expense - x000</li> </ul>                              | 3333       |              |                  |  |
| <ul> <li>FFF FScrow - xxxxd</li> </ul>                              | 1444       |              |                  |  |

Г

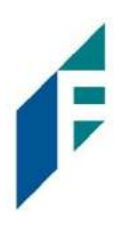

| Service<br>Module         | Alert Type                               | Description                                             | Recipient |
|---------------------------|------------------------------------------|---------------------------------------------------------|-----------|
| PRO-TECH &<br>PRO-TECH CR | Debit Notification Account               | Account Debit Notification                              | Client    |
|                           | Credit Notification Account              | Account Credit Notification                             | Client    |
|                           | Debit Notification Transaction           | Debit Transaction Notification                          | Client    |
|                           | Credit Notification Transaction          | Credit Transaction Notification                         | Client    |
|                           | Debit Service Alert                      | Debit Service Alert                                     | Client    |
|                           | Debit Dual Decision Approval<br>Reminder | Protech Debit Dual Decision Approval<br>Reminder Alert  | Client    |
|                           | CR Dual Decision Approval<br>Reminder    | Protech Credit Dual Decision Approval<br>Reminder Alert | Client    |

# Appendix A – Message Alerts